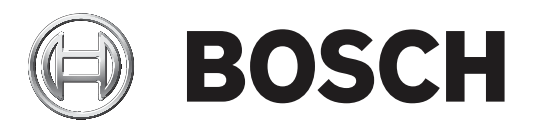

# **PLENA** matrix

Public Address System

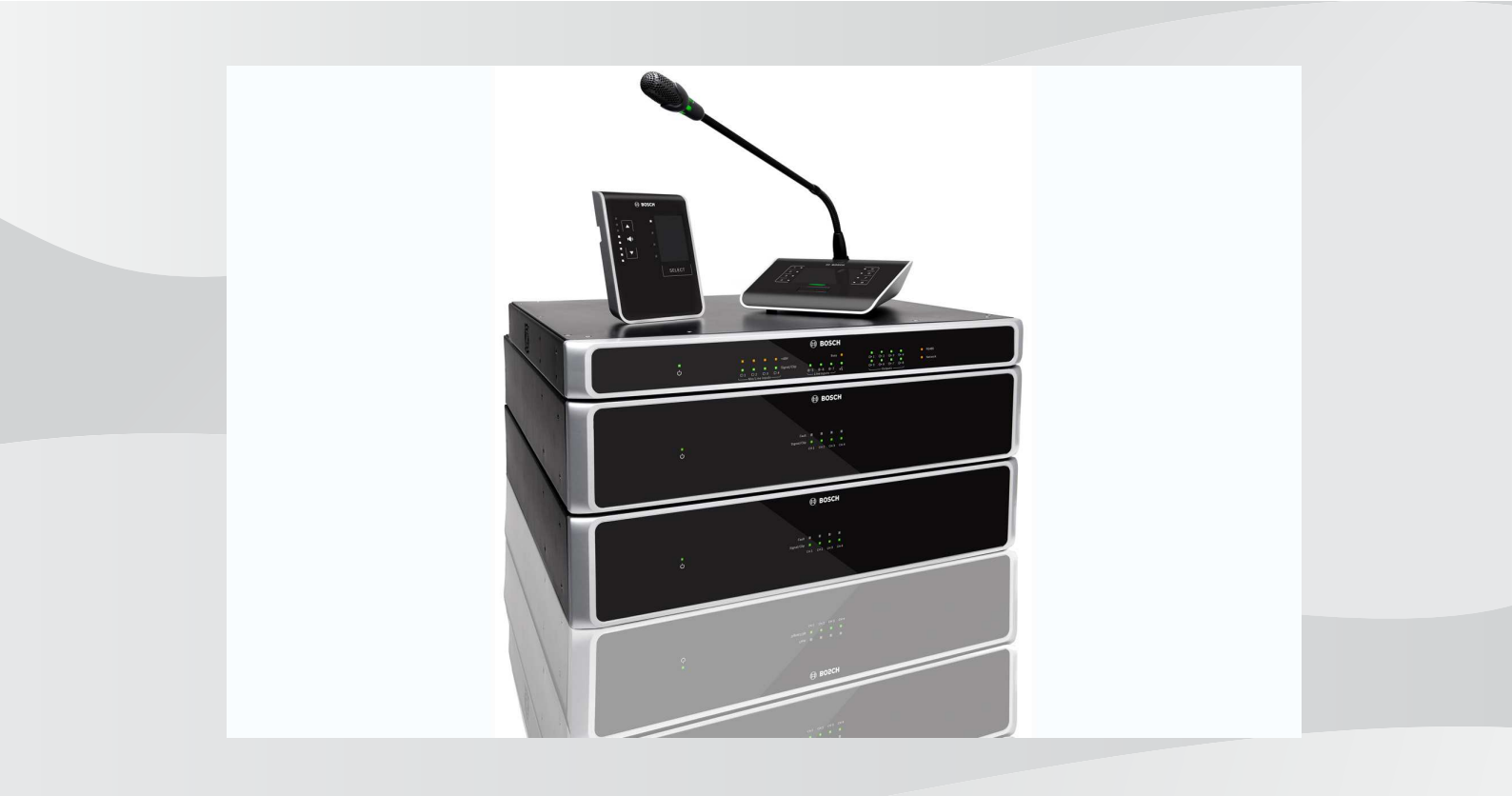

vi Sổ tay hướng dẫn người dùng

# Mục lục

| 1              | Δn toàn                                                                                                    | 5  |
|----------------|----------------------------------------------------------------------------------------------------|----|
| -              | FCC và ICES                                                                                                | 5  |
| 2              | Giới thiệu về sổ tay hướng dẫn này                                                                         | 7  |
| 2.1            | Mục đích của số tay hướng dẫn                                                                              | 7  |
| 2.2            | Tài liêu kỹ thuật số                                                                                       | 7  |
| 2.3            | Người nghe xác định                                                                                        | 7  |
| 2.4            | Các ký hiệu cảnh báo và thông báo                                                                          | 7  |
| 2.5            | Bản quyền và miễn trừ trách nhiêm                                                                          | 7  |
| 2.6            | Lịch sử tài liệu                                                                                           | 8  |
| 3              | Tổng quan hệ thống                                                                                         | 9  |
| 3.1            | Phạm vi áp dụng                                                                                            | 11 |
| 3.2            | Phạm vi cung cấp                                                                                           | 11 |
| 4              | Lập kế hoạch                                                                                               | 12 |
| 5              | Lắp đặt                                                                                                    | 13 |
| 5.1            | Bộ khuếch đại và Bộ trộn Ma trận DSP                                                                       | 13 |
| 5.2            | Bàn Gọi                                                                                                    | 14 |
| 5.3            | Bảng Điều khiển Gắn tường                                                                                  | 15 |
| 5.4            | Phần mềm giao diện đồ họa cho máy tính (PC GUI)                                                            | 16 |
| 5.4.1          | Yêu cầu về máy tính                                                                                        | 16 |
| 5.4.2          | Cài đặt phần mềm ứng dụng PC GUI                                                                           | 16 |
| 5.5            | Phần mềm iOS GUI                                                                                           | 17 |
| 6              | Kết nối                                                                                                    | 18 |
| 6.1            | Bàn Gọi                                                                                                    | 18 |
| 6.2            | Bảng Điều khiển Gắn tường                                                                                  | 18 |
| 6.3            | Bộ khuếch đại DSP đa kênh                                                                                  | 19 |
| 6.4            | Bộ trộn Ma trận DSP                                                                                        | 21 |
| 7              | Cấu hình                                                                                                   | 23 |
| 7.1            | Bàn Gọi                                                                                                    | 23 |
| 7.1.1          | Cài đặt công tắc DIP của Bàn Gọi                                                                           | 23 |
| 7.2            | Cài đặt công tắc DIP trên Bảng Điêu khiển Găn tường                                                        | 24 |
| 7.3            | Cài đặt của Bộ khuếch đại DSP Đa Kênh                                                                      | 25 |
| 7.4            | PC GUI của bộ trộn ma trận DSP                                                                             | 26 |
| 7.5            | PC GUI của Bộ khuếch đại DSP Đa Kênh                                                                       | 28 |
| 7.5.1          | Cấu hình Bắc cầu Bộ khuếch đại                                                                             | 32 |
| 8              | Hoạt động                                                                                                  | 33 |
| 8.1            | Bắt đầu                                                                                                    | 33 |
| 8.2            | Bàn Gọi                                                                                                    | 34 |
| 8.2.1          | Các cải đặt và lựa chọn từ trước                                                                           | 35 |
| 8.2.2          | Phat thong bao                                                                                             | 35 |
| 8.3            | Bang Dieu khien Gan tương                                                                                  | 36 |
| ö.3.1          | Chọn nguồn tin hiệu dâu vào<br>Diệu chỉnh mức âm lượng đầu ng của âm thanh                                 | 36 |
| ö.J.2          | Dieu chinn mưc am lượng dau ra của âm thành<br>Dâ khuẩch đại DCD Da kânh                                   | 37 |
| ö.4            | Bộ KNUECH đại USP đã Kenh                                                                                  | 38 |
| 0.4.1<br>0.4.2 | Nich hoạt chức năng chến ngăng âm thành dâu Vào hiện tại<br>Việp boạt chỗ độ chờ tự động của bộ khuốch đại | 39 |
| 0.4.Z          | Nich hộa chiế độ chủ tự động của độ khuếch đại<br>Vận hành bậ khuẩch đại với DC CIII                       | 39 |
| 0.4.3          | vận nănh bộ Khuếch vậi VOLPC QUI<br>Đã trập Ma trập DSD                                                    | 40 |
| 0.0            | vụ rộn Ma trận độn vào chòn ngọng                                                                          | 41 |
| 0.3.1          | Kien noat entre nang dau vao enen ngang                                                                    | 42 |

| Kĩch hoạt chức năng chèn ngang Cảnh báo/EVAC  | 42                                                                                                    |
|-----------------------------------------------|----------------------------------------------------------------------------------------------------|
| Vận hành hệ thống/Bộ trộn Ma trận DSP với GUI | 42                                                                                                    |
| Khắc phục sự cố                               | 43                                                                                                    |
| Dịch vụ khách hàng                            | 45                                                                                                    |
| Bảo trì                                       | 46                                                                                                    |
| Làm sạch thiết bị                             | 46                                                                                                    |
| Làm sạch các lõ thoát khî                     | 46                                                                                                    |
| Kiểm tra các đâu nôi và phân tiếp đất         | 46                                                                                                    |
| Dữ liệu Kỹ thuật                              | 47                                                                                                    |
| Ðiện                                          | 47                                                                                                    |
| Bộ trộn Ma trận DSP                           | 47                                                                                                    |
| Bộ khuếch đại DSP Đa kênh                     | 48                                                                                                    |
| Bàn Gọi                                       | 50                                                                                                    |
| Bảng Điều khiển Gắn tường                     | 50                                                                                                    |
| Đặc tính cơ học                               | 51                                                                                                    |
| Bộ trộn Ma trận DSP                           | 51                                                                                                    |
| Bộ khuếch đại DSP Đa kênh                     | 51                                                                                                    |
| Bàn Gọi                                       | 51                                                                                                    |
| Bảng Điều khiển Gắn tường                     | 51                                                                                                    |
| Điều kiện môi trường                          | 53                                                                                                    |
| Bộ trộn Ma trận DSP                           | 53                                                                                                    |
| Bộ khuếch đại DSP Đa kênh                     | 53                                                                                                    |
| Bàn Gọi                                       | 53                                                                                                    |
| Bảng Điều khiển Gắn tường                     | 53                                                                                                    |
| Các tiêu chuẩn                                | 53                                                                                                    |
|                                               | <ul> <li>Kĩch hoạt chức năng chèn ngang Cảnh báo/EVAC</li> <li>Vận hành hệ thông/Bộ trộn Ma trận DSP với GUI</li> <li>Khắc phục sự cô</li> <li>Dịch vụ khách hàng</li> <li>Bảo tři</li> <li>Làm sạch thiết bị</li> <li>Làm sạch các lõ thoát khĩ</li> <li>Kiểm tra các đâu nối và phân tiếp đất</li> <li>Dữ liệu Kỹ thuật</li> <li>Điện</li> <li>Bộ trộn Ma trận DSP</li> <li>Bộ khuếch đại DSP Đa kênh</li> <li>Bàng Điều khiển Gắn tường</li> <li>Đặc tính cơ học</li> <li>Bộ khuếch đại DSP Đa kênh</li> <li>Bàn Gọi</li> <li>Bảng Diều khiển Gắn tường</li> <li>Điều kiện môi trường</li> <li>Điều kiện môi trường</li> <li>Bộ trộn Ma trận DSP</li> <li>Bộ khuếch đại DSP Đa kênh</li> <li>Bàn Gọi</li> <li>Bảng Diều khiển Gắn tường</li> <li>Điều kiện môi trường</li> <li>Bộ trộn Ma trận DSP</li> <li>Bộ khuếch đại DSP Đa kênh</li> <li>Bàng Diều khiển Gắn tường</li> <li>Diều kiện môi trường</li> <li>Bộ trộn Ma trận DSP</li> <li>Bộ khuếch đại DSP Đa kênh</li> <li>Bàng Diều khiển Gắn tường</li> <li>Diều kiện môi trường</li> <li>Bộ trộn Ma trận DSP</li> <li>Bộ khuếch đại DSP Đa kênh</li> <li>Bàn Gọi</li> <li>Bàng Diều khiển Gắn tường</li> <li>Các tiêu chuẩn</li> </ul> |

## 1 An toàn

Trước khi lắp đặt hoặc vận hành sản phẩm, hãy đọc Hướng Dẫn An Toàn Quan Trọng ở tập tài liệu riêng, gồm nhiều thứ tiếng: Hướng Dẫn An Toàn Quan Trọng (Safety\_ML). Những hướng dẫn này được cung cấp cùng với tất cả các thiết bị có thể kết nối với nguồn điện lưới.

#### Các biện pháp an toàn

Bộ trộn ma trận DSP và bộ khuếch đại DSP là được thiết kế để kết nối với mạng phân phối âm thanh công cộng.

- Để tránh mọi nguy cơ bị điện giật, chỉ được thực hiện mọi can thiệp khi đã ngắt kết nối với điện nguồn.
- Không được chặn quạt thông khí bằng cách che phủ đường thoát khí của quạt bằng những vật như tờ báo, tấm trải bàn hoặc rèm.
- Việc kết nối đường dây bên ngoài với thiết bị này phải do người có chuyên môn lắp đặt.
- Việc vận hành phải do người có chuyên môn thực hiện.
- Sử dụng hệ thống này trong điều kiện khí hậu ôn hòa.

#### Chú ý!

 $\triangle$ 

Những hướng dẫn bảo trì này chỉ nhằm để nhân viên bảo trì có chuyên môn sử dụng. Để giảm nguy cơ bị điện giật, không được thực hiện bất kỳ công việc bảo trì nào ngoại trừ những công việc được nêu trong các hướng dẫn vận hành, trừ khi bạn có đủ chuyên môn để thực hiện.

### 1.1 FCC và ICES

(Chỉ áp dụng cho các mã hàng ở Hoa Kỳ và Canađa)

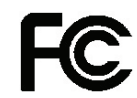

Thiết bị Dùng trong Công việc Để sử dụng thương mại hoặc sử dụng trong chuyên môn

#### Cảnh báo!

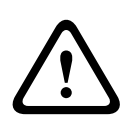

Thiết bị này đã được kiểm nghiệm và cho thấy tuân thủ với các giới hạn của thiết bị kỹ thuật số Hạng A, tuân theo Phần 15 của Quy tắc FCC và ICES-003 của Bộ Công nghiệp Canada. Những giới hạn này được thiết kế nhằm bảo vệ hợp lý để không gây nhiễu khi thiết bị được vận hành trong môi trường thương mại. Thiết bị này tạo ra, sử dụng và có thể bức xạ năng lượng tần số vô tuyến và nếu không được lắp đặt và sử dụng đúng theo sổ tay hướng dẫn, nó có thể gây nhiễu cho truyền thông vô tuyến. Việc vận hành thiết bị này ở khu dân cư có thể gây ra nhiễu, trong trường hợp đó người dùng sẽ phải chỉnh sửa nhiễu bằng chi phí riêng của mình. Không được thực hiện những thay đổi hoặc chỉnh sửa có chủ ý hoặc không chủ ý khi không có sự phê chuẩn rõ ràng của bên có trách nhiệm đối với việc tuân thủ. Bất kỳ thay đổi hoặc chỉnh sửa nào như vậy cũng có thể vô hiệu hóa quyền vận hành thiết bị của người dùng.

Nếu cần thiết, người dùng nên tham vấn người bán hoặc kỹ thuật viên vô tuyến/truyền hình có kinh nghiệm về hành động sửa chữa. Người dùng có thể thấy sổ tay, do Ủy ban Truyền thông Liên bang biên soạn sau đây, hữu ích: "Cách xác định và Giải quyết các Vấn đề về Nhiễu Vô tuyến - Truyền hình". Sổ tay này có tại Văn phòng In ấn của Chính phủ Hoa Kỳ Washington, DC 20402, Số lưu trữ 004-000-00345-4.

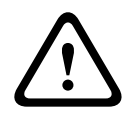

#### Cảnh báo!

Đây là sản phẩm Hạng A. Ở môi trường trong nhà, sản phẩm này có thể gây ra nhiễu vô tuyến, trong trường hợp đó người dùng có thể phải thực hiện những biện pháp thích hợp.

# 2 Giới thiệu về sổ tay hướng dẫn này

Vui lòng đọc kỹ sổ tay hướng dẫn này trước khi lắp đặt và vận hành bất kỳ hệ thống âm thanh thông báo PLENA matrix nào và giữ lại sổ tay này để tham khảo vê sau.

### 2.1 Mục đích của sổ tay hướng dẫn

Mục đích của sổ tay này là nhằm cung cấp thông tin cần thiết cho việc lắp đặt, cấu hình, vận hành và bảo trì các sản phẩm Phần cứng của hệ thông truyền thanh công cộng ma trận PLENA. Để biết hướng dẫn về phần mềm giao diện đồ họa cho máy tính (PC GUI) mới nhất, hãy tải xuống phần mềm từ mục thông tin có liên quan đến sản phẩm trên trang web www.boschsecurity.com.

### 2.2 Tài liệu kỹ thuật số

Sổ tay hướng dẫn sử dụng này sẵn có dưới dạng tài liệu kỹ thuật số ở Định dạng Tài liệu Di động Adobe (PDF).

Tham khảo các thông tin liên quan đến sản phẩm tại: www.boschsecurity.com.

### 2.3 Người nghe xác định

Sổ tay hướng dẫn này nhằm dành cho người lắp đặt, người vận hành và người sử dụng hệ thống truyền thanh công cộng dòng PLENA matrix.

### 2.4 Các ký hiệu cảnh báo và thông báo

Có bốn loại ký hiệu được dùng trong sổ tay hướng dẫn này. Từng loại ký hiệu có liên quan chặt chẽ đến hậu quả có thể xảy ra nếu không tuân theo. Những ký hiệu này - săp xếp từ hậu quả ít nghiêm trọng nhất đến nghiêm trọng nhất - bao gồm:

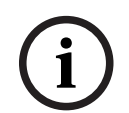

#### Thông báo!

Chứa thông tin bổ sung. Thông thường, không tuân theo một 'thông báo' sẽ không dẫn đến hư hỏng thiết bị hoặc thương tích cá nhân.

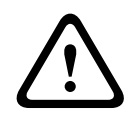

#### Chú ý!

Thiết bị hoặc tài sản có thể bị hư hỏng, hoặc người có thể bị thương tích nhẹ nếu không tuân theo cảnh báo này.

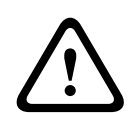

#### Cảnh báo!

Thiết bị hoặc tài sản có thể bị hư hỏng nghiêm trọng, hoặc người có thể bị thương nặng nếu không tuân theo cảnh báo này.

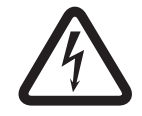

#### Nguy hiểm!

Không tuân theo cảnh báo này có thể dẫn đến thương tích nghiêm trọng hoặc tử vong.

### 2.5

### Bản quyền và miễn trừ trách nhiệm

Bảo lưu mọi quyền. Nghiêm cấm sao chép hoặc truyền đi bất kỳ phần nào của tài liệu này, dưới bất kỳ hình thức nào, điện tử, cơ học, sao chụp, ghi âm hoặc bằng hình thức khác, nếu không được sự cho phép trước bằng văn bản của bên phát hành. Để biết thông tin về việc xin phép in lại và trích dẫn, hãy liên hệ Hệ thống An ninh Bosch B.V..

Nội dung và minh họa có thể được thay đổi mà không báo trước.

# 2.6 Lịch sử tài liệu

| Ngày phát hành | Phiên bản tài liệu | Lý o | do                                         |
|----------------|--------------------|------|--------------------------------------------|
| 2013.06.18     | V1.0               | -    | Phiên bản 1.                               |
| 2014.12.02     | V1.001             | _    | Thay đổi nhỏ trong phần<br>"Lập kế hoạch". |

## 3 Tổng quan hệ thống

Dòng sản phẩm PLENA matrix của Bosch bao gồm những sản phẩm chất lượng cao và là giải pháp lý tưởng để thực hiện thông báo theo vùng, với độ rõ tiếng tuyệt vời và nhạc nền, trong nhiều lĩnh vực truyền thanh công cộng.

Hệ thống này được thiết kế với sự linh hoạt tối đa để phù hợp với hầu hết các ứng dụng. Việc lắp đặt rất dễ dàng và nhanh chóng, vì hệ thống sử dụng cáp CAT-5 để kết nối các phụ kiện và bộ khuếch đại với bộ trộn ma trận kỹ thuật số DSP.

Dòng sản phẩm PLENA matrix bao gồm:

#### PLM-8M8 - Bộ trộn Ma trận DSP 8 Kênh:

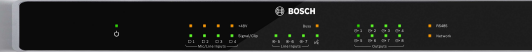

Bộ xử lý tín hiệu kỹ thuật số (DSP) của bộ trộn Ma trận là trung tâm của hệ thống PLENA matrix. Khi được kết hợp với Bàn Gọi (PLM-8CS) và Bảng Điều khiển Gắn tường (PLM-WCP), việc phát thông báo và kiểm soát các vùng riêng rẽ thật dễ dàng. Âm ly khuếch đại kỹ thuật số DSP đa kênh (PLM-4Px2x) có thể được kết nối qua CAT-5 kiểu STP (Amp Link) hoặc qua đầu nối của hộp đầu phoenix. Ma trận âm thanh nội bộ có thể điều khiển các thông báo (thông qua bàn gọi), trộn bốn đầu vào micô/đường truyền và chọn bất kỳ nguồn nào trong ba nguồn nhạc nền và chuyển những tín hiệu này tới tổng số tám vùng đầu ra độc lập. Cũng có đầu vào logic cho tính năng chiếm quyền khẩn cấp, sẽ có quyền ưu tiên cao hơn tất cả các đầu vào khác. Các tính năng DSP được điều khiển thông qua kết nối Ethernet và sử dụng GUI của Windows hoặc iPad.

#### PLM-4P125 và PLM-4P220 – Các âm ly khuếch đại DSP Đa kênh:

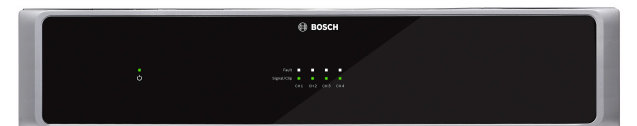

Ngoại trừ công suất đầu ra, cả hai loại âm ly khuếch đại DSP đa kênh Class-D có các tính năng hầu như giống hệt nhau. Các âm ly khuếch đại này có các tính năng DSP tiên tiến, có thể tiếp cận qua giao diện đồ họa cho máy tính (PC GUI). Cả hai bộ khuếch đại đều có kết nối cáp CAT-5 "Amp Link" để dễ dàng kết nối với Bộ trộn Ma trận DSP PLM-8M8. Đầu ra cho loa gồm loại 100 V, 70 V, 8 Ohm và 4 Ohm. Cũng có kết nối cầu các kênh của bộ khuếch đại với nhau để có được công suất mạnh hơn. Các bộ khuếch đại cũng có chế độ chờ tự động làm giảm dáng kể điện năng tiêu thụ, giúp đạt hiệu quả về mặt chi phí và thân thiện với môi trường hơn. PLM-8CS – Bàn gọi 8 Vùng:

Bàn Gọi 8 Vùng được sử dụng để phát thông báo ra những vùng được chỉ định. Có thể cài đặt tổng cộng 8 nhóm gọi trong Bộ trộn Ma trận DSP và kích hoạt thông qua các phím cảm ứng điện dung trên bề mặt bàn gọi. Các bàn gọi được cấp điện thông qua cáp Bộ trộn Ma trận DSP PLM-8M8 bằng cáp CAT-5 chuẩn. Thiết bị giao tiếp bằng chuẩn RS485, nên có thể mắc nối tiếp nhiều bàn gọi để thêm bàn gọi vào hệ thống.

PLM-WCP – Bảng Điều khiển Gắn tường:

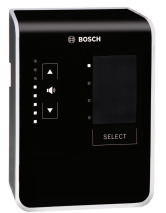

Bảng điều khiển găn tường được dùng để chọn nguồn tín hiệu đầu vào và điều chỉnh mức âm lượng trong vùng loa đã chọn trước. Bảng điều khiển lắp tường dùng cáp CAT-5 giống Bàn gọi 8 vùng PLM-8CS với chuẩn giao tiếp RS485 và cũng được cấp nguồn từ Bộ trộn ma trận DSP PLM-8M8. Giá gắn tường đi kèm dùng để gắn bảng điều khiển lắp tường.

- Cài đặt thông qua Máy tính và Giao diện đồ họa (GUI) người dùng:

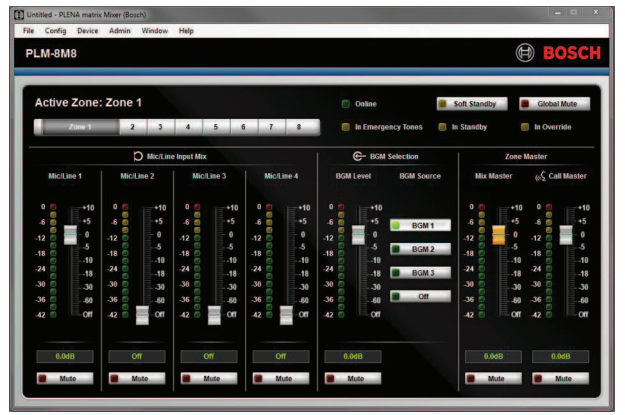

Phần PC GUI có một trang cấu hình và trang hoạt động của người dùng, để giúp thiết lập và điều khiển Bộ trộn Ma trận DSP PLM-8M8 cũng như Âm ly khuếch đại PLM-4Px2x. Có thể tải xuống GUI của phần mềm từ trang web của Bosch: www.boschsecurity.com.

### 3.1 Phạm vi áp dụng

Dòng sản phẩm PLENA matrix được thiết kế để sử dụng trong những địa điểm truyền thanh công cộng vừa và nhỏ, chẳng hạn như khách sạn, cửa hàng, siêu thị, tiệm ăn, quán bar, căngtin, phòng tập thể thao, phòng trưng bày, sân bay nội vùng, nhà kho, cơ sở giáo dục, hậu trường nhà hát và những địa điểm khác, nơi thông báo và nhạc nền (BGM) tạo ra không khí thích hợp.

### 3.2 Phạm vi cung cấp

Hãy bảo đảm những hạng mục sau đây được bao gồm trong sản phẩm của bạn:

- PLM-8M8 Bộ trộn Ma trận DSP 8 Kênh:
  - 1x Hướng dẫn an toàn.
  - 1x Dây điện nguồn.
  - 1x Bộ giá đỡ 19".
- PLM-4Px2x Bộ khuếch đại DSP Đa kênh:
  - 1x Hướng dẫn an toàn.
  - 1x Dây điện nguồn.
  - 2x Đầu nối kiểu Châu âu/phoenix 12 cực.
  - 2x Đầu nối kiểu Châu âu/phoenix 4 cực.
  - 1x 1 m 26AWG x cáp CAT-5e bọc 4-cặp.
  - 1x Bộ giá đỡ 19".
- PLM-8CS Bàn gọi 8 Vùng:
  - KHÔNG ÁP DỤNG.
- PLM-WCP Bảng Điều khiển Gắn tường:
  - 1x Giá đỡ gắn tường.

# 4 Lập kế hoạch

Bảo đảm rằng:

- Bạn sử dụng những nguyên vật liệu lắp đặt do nhà sản xuất quy định.
- Không có chất lỏng nào được đổ vào hoặc đổ lên trên sản phẩm.
- Lắp đặt trong môi trường sạch sẽ, không bụi.
- Luồng khí tản gió của các bộ 19" không bị cản.
- Có ổ điện với đủ công suất định mức ở gần vị trí dự định lắp đặt sản phẩm.
- Có đủ không gian và có thể tiếp cận phía sau của bộ 19" để kết nối và đi dây.
- Kiểm tra để bảo đảm bạn đã tải xuống phiên bản mới nhất của tài liệu và phần mềm từ trang web www.boschsecurity.com.

#### Lắp đặt 5

Quy trình lắp đặt phần cứng và phần mềm được mô tả ở các chương sau đây. Trước khi lắp đặt các sản phẩm gá lắp:

- 1. Đặt công tắc nguồn điện của tấm bảng phía sau thiết bị về vị trí tắt:
  - Bộ trộn ma trận DSP và bộ khuếch đại DSP đa kênh hoạt động ở mức điện áp từ \_ 100-240VAC, 50-60Hz.

#### 5.1 Bộ khuếch đại và Bộ trộn Ma trận DSP

Bộ trộn ma trận DSP và bộ khuếch đại DSP đa kênh được thiết kế để lắp đặt vào giá đỡ 19". Để lắp đặt vào giá đỡ 19", hãy sử dụng:

- Bộ gá lắp vào giá đỡ 19" đi kèm với sản phẩm. \_
- Vít lắp M6 tiêu chuẩn: ren sâu 16mm, tổng chiều dài 20 mm.

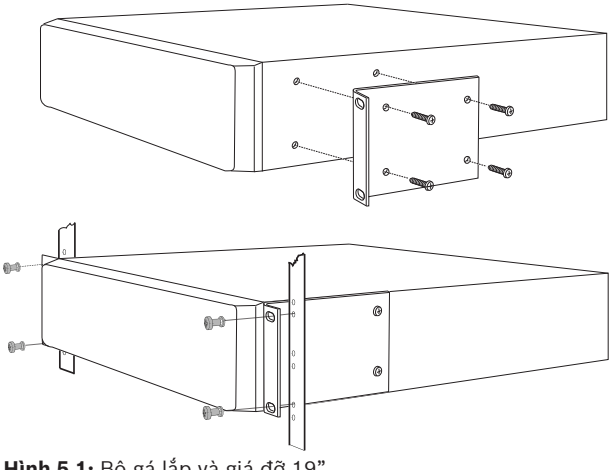

Hình 5.1: Bộ gá lắp và giá đỡ 19"

#### Thông báo!

Nếu bạn lắp đặt sản phẩm vào giá đỡ 19":

- Bảo đảm không vượt quá nhiệt độ giới hạn quá nhiệt (nhiệt độ xung quanh +45°C).
  - Sử dụng bộ gá lắp cho giá đỡ 19" của Bosch đi kèm.

### 5.2 Bàn Gọi

- 1. Bàn gọi được dùng dưới dạng thiết bị để trên bàn. Vì vậy, hãy cẩn thận không đặt sản phẩm này vào chỗ có thể bị rơi vãi chất lỏng.
- Hãy cẩn thận để khi lắp đặt không vượt quá thông số kỹ thuật "bán kính uốn" của nhà sản xuất cáp.
- Hãy bảo đảm cáp được lắp đặt sao cho dây cáp không bị hư hại và không trở thành mối nguy hiểm.
- 4. Kiểm tra để bảo đảm rằng các đầu nối RJ45 có các tai khóa chắc chắn, không thể bị vô tình rút ra khi đã lắp đặt.

#### Thông báo!

í

Số lượng ID bàn gọi tối đa có thể được cấu hình cho mỗi bộ trộn ma trận DSP là 8 bàn gọi. Khoảng cách cáp an toàn tối đa từ bộ trộn ma trận DSP tới bàn gọi cuối cùng là 500 m. Khoảng cách này có thể được kéo dài bằng cách sử dụng cáp tốt hơn và ít bàn gọi hơn trên đường cáp đó.

Nếu dây cáp không được che kín, hãy dùng cáp CAT-5 đen. Như vậy sẽ giúp có được hình thức đẹp hơn khi lắp đặt, vì nó hợp với màu đen của bàn gọi.

#### Tham khảo

- Bàn Gọi, trang 18
- Bàn Gọi, trang 18

### 5.3 Bảng Điều khiển Gắn tường

Bảng điều khiển gắn tường được lắp đặt dưới dạng một sản phẩm gắn vào tường/bề mặt, cho phép hai lối vào của cáp. Điều này cho phép cùng một sản phẩm có thể sử dụng theo cả hai cách: với tường xây đặc, ở đó cáp thường đi bên ngoài xuống dưới tường, sau đó đi vào thiết bị từ bên trên; hoặc chạy theo kết cấu khung, ở đó cáp chạy ngầm bên trong và được giấu kín.

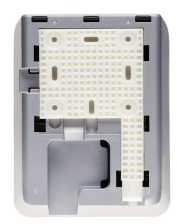

- Hãy bảo đảm lập sơ đô để cáp có thể dễ dàng nối vào thiết bị trước khi cố định giá đỡ vào bề mặt:
  - Hãy bảo đảm không có dây cáp điện nào sẽ bị cản trở hoặc bị tổn hại do lắp đặt giá đỡ (ví dụ như do vít).
  - Mặt sần được áp vào tường. Bề mặt sần này hỗ trợ sử dụng chất dính nếu cần thiết.
  - Hãy bảo đảm giá đỡ nằm cân đối và bằng phẳng trước khi gắn vào tường.
  - Hãy dành đủ chỗ bên trên giá đỡ để gắn bảng điều khiển gắn tường, sao cho nó không bị cản trở.
- Đặt các công tắc DIP trên tấm bảng phía sau, trước khi gắn chặt bảng điều khiển gắn tường vào giá đỡ:
  - Tham khảo cài đặt công tắc DIP trên Bảng điều khiển lắp tường.
- Kết nối (các) đầu nối RJ45, nằm ở đế của thiết bị, trước khi gắn bảng điều khiển gắn tường vào giá đỡ:
  - Hãy bảo đảm vẽ sơ đô và xét đến bán kính uốn của cáp. Bạn nên sử dụng đầu nối RJ45 ngắn nhất có thể khi kết thúc, làm như vậy để mở rộng tối đa bán kính uốn của cáp trong những không gian hẹp.
  - Tham khảo Bảng điều khiển lắp tường.
- 4. Đặt bảng điều khiển gắn tường lên giá đỡ. Khi 4 vấu đã được đặt chính xác vào thiết bị, hãy đẩy thiết bị trượt xuống giá đỡ cho đến khi nó cài khớp vào vị trí với tiếng kêu tách.
  - Nếu thiết bị không được đặt đúng vị trí trên các vấu, hãy bảo đảm bạn không sử dụng đầu vít quá lớn để lắp vào các kênh ở phía sau thiết bị.
- 5. Tháo bảng điều khiển găn tường ra khỏi giá đỡ (nếu cần thiết):
  - Dùng tô-vít có lưỡi phẳng để ấn xuống cơ chế khóa của giá đỡ, ở phía dưới, bên tay phải và đẩy nhẹ thiết bị lên trên, làm như vậy để tháo thiết bị ra khỏi giá đỡ.

#### Thông báo!

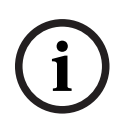

Số ID bảng điều khiển treo tường tối đa có thể được cấu hình qua công tắc DIP là 16 (8 bộ điều khiển BGM và 8 bộ điều khiển micrô/đường truyện). Khoảng cách cáp an toàn tối đa từ bộ trộn ma trận DSP tới bảng điều khiển treo tường cuối cùng là 500m. Khoảng cách này có thể được kéo dài bằng cách sử dụng cáp tốt hơn và ít bảng điều khiển găn tường hơn trên đường cáp đó. Nếu dây cáp không được che kín, hãy dùng cáp CAT-5 màu đen hoặc trắng. Như vậy sẽ giúp có được hình thức đẹp hơn khi lắp đặt.

#### Tham khảo

- Cài đặt công tắc DIP trên Bảng Điều khiển Găn tường, trang 24
- Bảng Điều khiển Gắn tường, trang 18

### 5.4 Phần mềm giao diện đồ họa cho máy tính (PC GUI)

Việc cấu hình hệ thống / bộ trộn ma trận DSP (đầu vào, đầu ra, cài đặt và điều khiển) được thực hiện bởi phần mềm PC giao diện người dùng đồ họa (GUI) của ma trận PLENA. Hãy dùng phân mêm PC GUI của Bộ khuếch đại khi cấu hình bộ khuếch đại DSP đa kênh. Cân phải luôn luôn sử dụng phiên bản cập nhật nhất của PC GUI. Hãy truy cập www.boschsecurity.com để có bản cập nhật phần mềm mới nhất.

#### 5.4.1 Yêu cầu về máy tính

Có thể cài đặt gói phần mềm ứng dụng cấu hình GUI của Ma trận Plena trên bất kỳ máy tính nào chạy hệ điều hành Windows XP SP3, Windows Vista, Windows 7 hoặc Windows 8 (không phải RT). Hãy bảo đảm máy tính hoạt động đúng cách và không có vi-rút trước khi cài đặt phần mềm cấu hình GUI. Không nên sử dụng hệ điều hành nhúng.

Thông báo!

Hãy bảo đảm bạn sử dụng tài khoản người dùng có đầy đủ quyền quản trị Windows trước khi bắt đầu cài đặt phần mềm.

### 5.4.2 Cài đặt phần mềm ứng dụng PC GUI

Phần sau đây sẽ hướng dẫn cách cài đặt phần mềm ứng dụng GUI cho Ma trận Plena của Bosch vào máy tính chạy Windows.

- Tải xuống phiên bản mới nhất của phần mềm PC GUI từ trang web của Bosch: www.boschsecurity.com.
  - Làm theo các hướng dẫn trên màn hình của trình hướng dẫn thiết lập.
  - Quá trình cài đặt bắt đầu.
- 2. Bấm nút kết thúc.

#### Thông báo!

Trong quá trình cài đặt, bạn có thể được nhắc cài đặt Microsoft .NET framework 4.0, cần thiết để có thể chạy phân mêm GUI. Hãy bấm vào liên kết trên màn hình để tải xuống và cài đặt trước khi tiếp tục.

#### Tham khảo

- Kết nối, trang 18
- Cấu hình, trang 23

# 5.5 Phần mềm iOS GUI

iOS GUI được thiết kế để sử dụng với iPad hoặc iPad mini. GUI này được thiết kế cho người dùng cuối cần điều khiển hệ thống nhiều hơn (so với những gì mà bảng điều khiển gắn tường cung cấp) để điều khiển không dây và trộn tín hiệu đầu vào ở các vùng riêng rẽ thông qua Bộ trộn Ma trận DSP PLM-8M8. Các tính năng của giao diện này tương tự như của màn hình giao diện người dùng PC GUI. Ứng dụng iOS sẵn có để tải xuống qua app store.

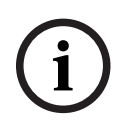

#### Thông báo!

Để sử dụng ứng dụng iOS GUI, cần có kết nối và cấu hình bộ định tuyến không dây. Vui lòng tham khảo sổ tay hướng dẫn đi kèm với bộ định tuyến không dây để biết cấu hình thích hợp.

### 6 Kết nối

- Bàn Gọi, trang 18
- Bảng Điều khiển Gắn tường, trang 18
- Bộ khuếch đại DSP đa kênh, trang 19
- Bộ trộn Ma trận DSP, trang 21

### 6.1 Bàn Gọi

Bàn gọi được kết nối (kiểu dây xích) với bộ trộn ma trận DSP bằng cáp CAT-5 kiểu UTP sử dụng đầu nối RJ45. Các đầu nối được đặt ở phía sau bàn gọi.

| Mục            | Mô tả                                                                 |
|----------------|-----------------------------------------------------------------------|
| Đầu vào/Đầu ra | Ổ cắm RJ45 chuẩn cho truyền dữ liệu RS485, nguồn điện cho thiết bị và |
| RS485 kép      | bus âm thanh kênh đơn.                                                |

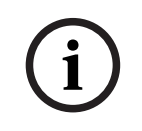

#### Thông báo!

Nếu dây cáp không được che kín, hãy dùng cáp CAT-5 màu đen hoặc trắng. Như vậy sẽ giúp có được hình thức đẹp hơn.

### 6.2 Bảng Điều khiển Gắn tường

Bảng điều khiển gắn tường (kiểu dây xích) được kết nõi với bộ trộn ma trận DSP bằng cáp CAT-5 kiểu UTP sử dụng đầu nối RJ45. Các đầu nối được đặt ở phía sau thiết bị.

| Mục            | Mô tả                                                                |
|----------------|----------------------------------------------------------------------|
| Đầu vào/Đầu ra | Ổ cắm RJ45 chuẩn đề truyền dữ liệu RS485 và nguồn điện cho thiết bị. |
| RS485 kép      |                                                                      |

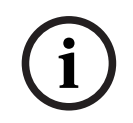

#### Thông báo!

KHÔNG được dùng ống lót cáp RJ45 khi cắt những cáp này. Dùng những vật như vậy có thể dẫn đến cáp không gắp khớp vào thiết bị hoặc bị vượt quá bán kính uốn của UTP.

### 6.3 Bộ khuếch đại DSP đa kênh

Khi bộ khuếch đại DSP đa kênh được nối với bộ trộn ma trận DSP, nên kết nối thông qua đầu nối Amp Link hoặc đầu vào của hộp đầu phoenix. Bộ khuếch đại cũng có những đầu vào kết hợp XLR/TRS, dành đẻ sử dụng mà không có bộ trộn ma trận DSP.

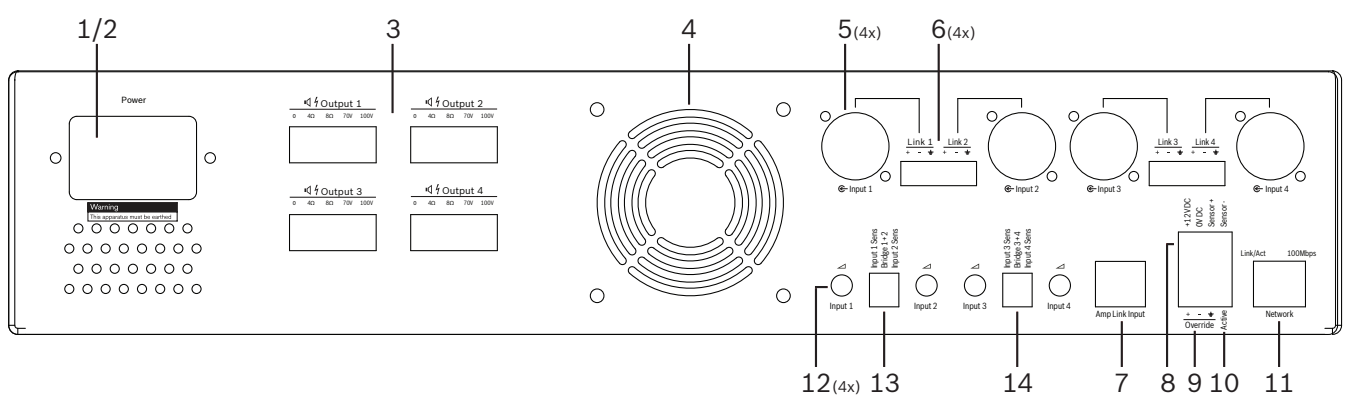

| Số | Thành phần                              | Λô tả                                                                                                    |  |  |  |  |  |  |  |  |  |
|----|-----------------------------------------|----------------------------------------------------------------------------------------------------|--|--|--|--|--|--|--|--|--|
| 1  | Bật/tắt nguồn                           | Công tắc nguồn điện AC.                                                                                                    |  |  |  |  |  |  |  |  |  |
| 2  | ngõ vào nguồn<br>điện                   | m đầu vào nguồn điện AC.                                                                                                    |  |  |  |  |  |  |  |  |  |
| 3  | Đầu ra của loa                          | 4 x đầu ra của loa thông qua hộp đầu Phoenix:<br>–      Kết nối: 100V, 70V, 8 Ohm, 4 Ohm và 0V.<br>hạm vào đầu đấu nối hoặc dây không cách điện có thể gây giật.                                                                                                    |  |  |  |  |  |  |  |  |  |
| 4  | Lưới quạt                               | Thổi thoát khí để làm mát bộ khuếch đại. Không được cản trở!                                                                                                    |  |  |  |  |  |  |  |  |  |
| 5  | Đầu vào XLR/<br>TRS kết hợp/nổi<br>tiếp | <ul> <li>4 x đầu vào âm thanh mức đường truyền cân bằng 3-chốt XLR (1-4). Chủ yếu sử dụng khi bộ khuếch đại không được nối với bộ trộn ma trận DSP (bộ khuếch đại hoạt động độc lập):</li> <li>Đầu vào/đầu ra đặt bên trong, song song, được nối với đầu nối đầu vào Phoenix kết hợp, để sử dụng làm đầu vào hoặc đầu ra nõi tiếp.</li> <li>Số kết nối XLR 3-chốt: 1 = đường mát, 2 = tín hiệu +, 3 = tín hiệu</li> </ul> |  |  |  |  |  |  |  |  |  |
| 6  | Đầu vào<br>Phoenix/nổi tiếp             | <ul> <li>4 x đầu vào âm thanh đầu nối Phoenix 3-cực (1-4):</li> <li>Đầu vào/đầu ra đặt bên trong, song song, được nối với đầu nối đầu vào kết<br/>hợp XLR/TRS/nõi tiếp, để sử dụng làm đầu vào hoặc đầu ra.</li> <li>Cấu hình chốt từ trái sang phải: 1 = tín hiệu +, 2 = tín hiệu -, 3 = đường mát.</li> </ul>                                                                                                    |  |  |  |  |  |  |  |  |  |
| 7  | Kết nối Amp<br>Link                     | <ul> <li>1 x Đầu nối RJ45. Kết nối 4 kênh theo tuần tự của bộ khuếch đại vào bộ trộn ma trận DSP. Các kênh đầu ra của bộ xử lý 1-4 hoặc 5-8.</li> <li>Để có hoạt động tốt nhất, Bosch khuyên nên dùng với cáp STP CAT-5 (e).</li> <li>Khoảng cách cáp tối đa được đề nghị là 5m.</li> </ul>                                                                                                    |  |  |  |  |  |  |  |  |  |
| 8  | Kết nổi Chế độ<br>Chờ Tự động           | <ul> <li>Đầu nổi Phoenix 4-cực đề găn với cảm biến chuyển động của Bosch, đề kích hoạt chể độ chờ tự động.</li> <li>Bộ khuếch đại cũng có thể cấp nguồn DC 12V cho thiết bị phát hiện chuyển động.</li> <li>Cầu hình chốt từ trái sang phải: 1= +12V DC, 2 = 0V DC, 3= Cảm biến +, 4 = Cảm biến</li> </ul>                                                                                                    |  |  |  |  |  |  |  |  |  |

| Số | Thành phần            | Mô tả                                                                                                    |
|----|-----------------------|----------------------------------------------------------------------------------------------------|
| 9  | Đầu vào chèn<br>ngang | <ul> <li>Ô căm/đâu nối vặn ốc căm được, 4 chốt với bảo vệ ESD:</li> <li>Đâu vào chèn ngang logic (+, - và đâu vào cân băng bọc).</li> </ul> |
| 10 | Hoạt động             | <ul> <li>Đóng tiếp xúc đề kích hoạt "Đầu vào chèn ngang":</li> <li>Dùng 0 VDC từ cảm biên trên đây như thông thường.</li> </ul>             |
| 11 | Mạng                  | <ul> <li>Ô căm giao tiêp Ethernet RJ45:</li> <li>Giao tiêp với ứng dụng GUI của PLENA matrix.</li> </ul>                                    |

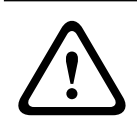

#### Cảnh báo!

Kẻt nổi công suất đầu ra DC 12V (Chờ Tự động) chỉ nên kết nổi với sản phẩm tuân theo các khuyển cáo nêu trong sổ tay hướng dân này.

### Thông báo!

Nên dùng các dòng cảm biển của Bosch để làm cảm biển chuyển động cho chế độ chờ tự động.

Để biết thêm thông tin về các sản phẩm an ninh của Bosch, hãy liên hệ với Đối tác được chứng nhận của Bosch Security ở địa phương, hoặc truy cập www.boschsecurity.com để xem chi tiết.

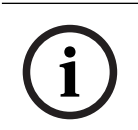

#### Thông báo!

Khuyển cáo cáp dùng trong Amp Link nên là cáp chất lượng cao STP CAT-5 (e). Khoảng cách cáp Amp Link không được vượt quá 5 mét môi sợi cáp. ſ

### 6.4 Bộ trộn Ma trận DSP

Các bàn gọi và bảng điều khiển treo tường được kết nổi với bộ trộn ma trận DSP PLM-8M8 thông qua cáp CAT-5, sử dụng đầu nối RJ45. Bộ khuếch đại DSP đa kênh được nối với bộ trộn ma trận DSP thông qua đầu nối Amp Link hoặc thông qua đầu nối Phoenix đầu ra. Tất cả các dây điện có kết nổi khác phải có chất lượng chuyên nghiệp và tốt hơn là nên được bọc.

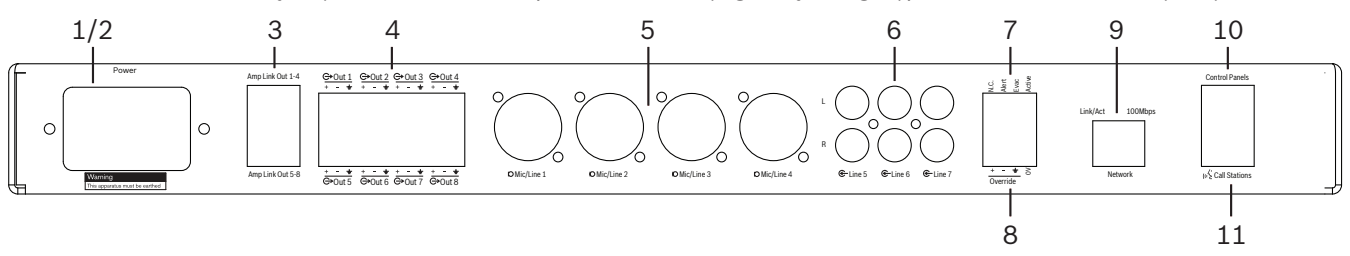

| Số | Мџс                            | Mô ta                                                                                                    |
|----|--------------------------------|----------------------------------------------------------------------------------------------------|
| 1  | Bật/tắt nguồn                  | Công tăc nguôn điện AC.                                                                                                    |
| 2  | ngõ vào nguồn<br>điện          | Ổ cắm đầu vào nguồn điện AC.                                                                                                    |
| 3  | Đầu ra Amp Link                | <ul> <li>Ô căm RJ45 cho kết nối Amp Link:</li> <li>Đầu ra Amp Link 1-4 gầp đôi công suất của đầu ra 1-4.</li> <li>Đầu ra Amp Link 5-8 gấp đôi công suất của đầu ra 5-8.</li> <li>Chiêu dài cáp tối đa giữa bộ trộn ma trận DSP và bộ khuếch đại công suất đa kênh là 5 m / 16,42 ft.</li> <li>Không được nối với bất kỳ thiết bị nào, ngoại trừ bộ khuếch đại PLM-4Px2x!</li> </ul> |
| 4  | Đầu ra vùng<br>Phoenix         | <ul> <li>Kết nổi hộp đầu dây vặn ốc Phoenix 3-cực mõi kênh đầu ra:</li> <li>Đường ra cân bằng.</li> </ul>                                                                                                    |
| 5  | Đầu vào Micrô/<br>Đường truyên | <ul> <li>4 x đầu vào âm thanh mức đường truyền/micrô cân bằng XLR (1-4):</li> <li>Số kết nối XLR 3-chốt: 1 = đường mát, 2 = tín hiệu +, 3 = tín hiệu</li> </ul>                                                                                                    |
| 6  | Đầu vào đường<br>tín hiệu      | <ul> <li>3 x 2 giắc căm đầu vào đường tín hiệu gộp RCA cho nguồn nhạc bên ngoài.</li> </ul>                                                                                                    |
| 7  | Tiềp xúc tích<br>cực           | <ul> <li>Ô căm/đầu nổi vặn ốc căm được 4-chốt với bảo vệ ESD:</li> <li>Từ trái sang phải; Chốt 1: Cảnh báo, Chốt 2: evac, Chốt 3: chèn ngang, Chốt 4: đường mát.</li> <li>Đầu vào logic chốt 1, 2 và 3, kích hoạt với chốt 4 là đường mát.</li> </ul>                                                                                                    |
| 8  | Đầu vào chèn<br>ngang          | <ul> <li>Ô căm/đầu nối vặn ốc căm được, 4 chốt với bảo vệ ESD:</li> <li>Đầu vào chèn ngang analog mức âm thanh đường truyền (+, - và đầu vào cân băng bọc).</li> </ul>                                                                                                    |
| 9  | Mạng                           | <ul> <li>– Ô căm giao tiếp Ethernet RJ45:</li> <li>– Giao tiếp với ứng dụng GUI của ma trận PLENA.</li> </ul>                                                                                                    |
| 10 | Bảng điều khiền<br>găn tường   | <ul> <li>Ô căm RJ45 để truyên dữ liệu RS485, bus âm thanh và công suất:</li> <li>Không được kết nối với bất kỳ thiết bị nào khác, ngoại trừ bảng điêu khiển găn tường!</li> <li>Tối đa 16 bảng điêu khiển găn tường kiểu dây xích.</li> <li>Khoảng cách cáp an toàn tối đa: 500 m / 1640,42 ft tới thiết bị cuối cùng.</li> </ul>                                                   |
| 11 | Bàn gọi                        | - Ô căm RJ45 đề truyền dữ liệu RS485, bus âm thanh và công suất:                                                                                                    |

| Số | Mục | Mô tả |                                                                                                    |
|----|-----|-------|----------------------------------------------------------------------------------------------------|
|    |     | -     | Không được kêt nôi với bất kỳ thiết bị nào khác, ngoại trừ bàn gọi hoặc<br>bảng điêu khiển găn tường!         |
|    |     |       | Tôi đa 8 bàn gọi kiểu dây xích.<br>Khoảng cách cáp an toàn tôi đa: 500 m / 1640,42 ft tới thiết bị cuối cùng. |

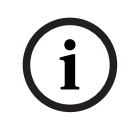

#### Thông báo!

Các cài đặt phân cứng không thể bị gạt bỏ hoặc thay thể bởi phân mêm ứng dụng PC GUI.

#### Tham khảo

- Bộ khuếch đại và Bộ trộn Ma trận DSP, trang 13

# 7 Cấu hình

Cài đặt công tắc DIP của Bàn Gọi, trang 23 Cài đặt công tắc DIP trên Bảng Điều khiển Găn tường, trang 24 Cài đặt của Bộ khuềch đại DSP Đa Kênh, trang 25 PC GUI của bộ trộn ma trận DSP, trang 26 PC GUI của Bộ khuếch đại DSP Đa Kênh, trang 28

### 7.1 Bàn Gọi

Việc cầu hình các nhóm vùng, nhãn in cho các bàn gọi và chuông được thực hiện thông qua GUI phân mềm PC. Tham khảo phần *PC GUI của bộ trộn ma trận DSP, trang 26*.

### 7.1.1 Cài đặt công tắc DIP của Bàn Gọi

Công tăc DIP được dùng để thiết lập số ID riêng rẽ cho bàn gọi. Như vậy để bộ trộn ma trận DSP trong hệ thống có thể nhận ra nó. Mõi bàn gọi được kết nối phải được gán một ID riêng rẽ của riêng mình.

1. Để thiết lập ID bàn gọi, hãy dùng công tắc DIP 3-chế độ ở đề của thiết bị:

| - | Thiết lập ID | mặc định nhà | ı máy: bàn gọi 1 ( | (tất cả các công tắc ( | đêu TĂT). |
|---|--------------|--------------|--------------------|------------------------|-----------|
|---|--------------|--------------|--------------------|------------------------|-----------|

|              | Số ID của bàn gọi |     |     |     |     |     |     |     |  |  |  |  |
|--------------|-------------------|-----|-----|-----|-----|-----|-----|-----|--|--|--|--|
| Công tắc DIP | 1*                | 2   | 3   | 4   | 5   | 6   | 7   | 8   |  |  |  |  |
| 1            | TĂT               | BẬT | TĂT | BẬT | TĂT | BẬT | TĂT | BÂT |  |  |  |  |
| 2            | TĂT               | TĂT | BẬT | BẬT | TĂT | TĂT | BẬT | BẬT |  |  |  |  |
| 3            | TĂT               | TĂT | TĂT | TĂT | BẬT | BẬT | BẬT | BẬT |  |  |  |  |

\* Mặc định của nhà máy.

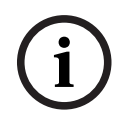

#### Thông báo!

Công tăc DIP ở vị trí xuồng là TĂT. Công tăc DIP ở vị trí lên là BẬT. Ví dụ: Xuồng - Lên - Xuông sẽ tương đương với ID bàn gọi số 3 ở bảng trên đây.

### 7.2 Cài đặt công tắc DIP trên Bảng Điêu khiển Găn tường

Bảng điều khiển găn tường được thiết kể để điều khiển đầu vào nhạc nên hoặc đầu vào micrô/ đường truyền ở một vùng cụ thể. Như vậy, mỗi bảng điều khiển găn tường đòi hỏi một ID để cho bộ trộn ma trận DSP biết thiết bị (hoặc vùng) nào đang yêu câu thay đổi nguôn hoặc âm lượng. Việc này được thực hiện thông qua các công tắc ID DIP để gán một con số cho thiết bị và chức năng của nó. Các công tắc DIP được đặt ở mặt sau của bảng điều khiển găn tường.

- Có hai bộ ID cung cấp cho bảng điều khiển găn tường những chức năng khác nhau:
- DIP IDs 1-8: Chọn nguồn đầu vào đường truyền (nhạc nên (BGM)) theo các vùng đầu ra 1-8.
- DIP IDs 9-16: Chọn đầu vào Micrô/Đường truyên và chế độ trộn micrô/đường truyên cho các vùng đầu ra 1-8. (Ví dụ ID 9 = Vùng 1, ID 16 = Vùng 8).

|                          |     | Số ID của bảng điêu khiển găn tường |     |     |     |        |        |     |     |     |        |        |       |        |      |     |
|--------------------------|-----|-------------------------------------|-----|-----|-----|--------|--------|-----|-----|-----|--------|--------|-------|--------|------|-----|
| Chọn nguôn đâu vào đường |     |                                     |     |     |     | g truy | ên (B¢ | GM) |     | Chê | độ trậ | on mic | rô/đư | ờng tr | uyên |     |
| Công tắc DIP             | 1*  | 2                                   | 3   | 4   | 5   | 6      | 7      | 8   | 9   | 10  | 11     | 12     | 13    | 14     | 15   | 16  |
| 1                        | TĂT | BẬT                                 | TĂT | BẬT | TĂT | BẬT    | TĂT    | BẬT | TĂT | BẬT | TĂT    | BẬT    | TĂT   | BẬT    | TĂT  | BẬT |
| 2                        | TĂT | TĂT                                 | BẬT | BÂT | TĂT | TĂT    | BÂT    | BÂT | TĂT | TĂT | BÂT    | BÂT    | TĂT   | TĂT    | BÂT  | BẬT |
| 3                        | TĂT | TĂT                                 | TĂT | TĂT | BÂT | BẬT    | BÂT    | BÂT | TĂT | TĂT | TĂT    | TĂT    | BÂT   | BÂT    | BÂT  | BẬT |
| 4                        | TĂT | TĂT                                 | TĂT | TĂT | TĂT | TĂT    | TĂT    | TĂT | BẬT | BẬT | BẬT    | BẬT    | BÂT   | BẬT    | BẬT  | BẬT |

\* Mặc định của nhà máy.

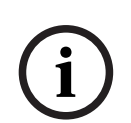

#### Thông báo!

Công tắc DIP ở vị trí xuống là TĂT. Công tắc DIP ở vị trí lên là BẬT.

Ví dụ:

Nều tắt cả các công tặc DIP đều ở vị trí xuống/TĂT, đây là ID 1 (Mặc định của nhà máy). Nều tắt cả các công tặc DIP đều ở vị trí lên/BẬT, đây là ID 16.

i

#### Thông báo!

Các cài đặt phân cứng không thể bị gạt bỏ hoặc thay thể bởi phân mêm ứng dụng GUI.

### 7.3 Cài đặt của Bộ khuếch đại DSP Đa Kênh

Bộ khuêch đại DSP đa kênh không cần phải có ID đề kết nõi với bộ trộn ma trận DSP. Cài đặt của bộ khuêch đại được cầu hình bởi công tăc DIP, độ nhạy đầu vào và kết nõi các kênh với nhau. Bạn chỉ có thể cầu hình các tính năng DSP sau khi đã kết nõi với thiết bị bằng GUI phần mêm PC. Hãy tham khảo *PC GUI của Bộ khuếch đại DSP Đa Kênh, trang 28*.

Một số cài đặt của bộ khuếch đại được cầu hình bởi công tắc DIP, chẳng hạn như độ nhạy đầu vào và khi kết nổi các kênh với nhau.

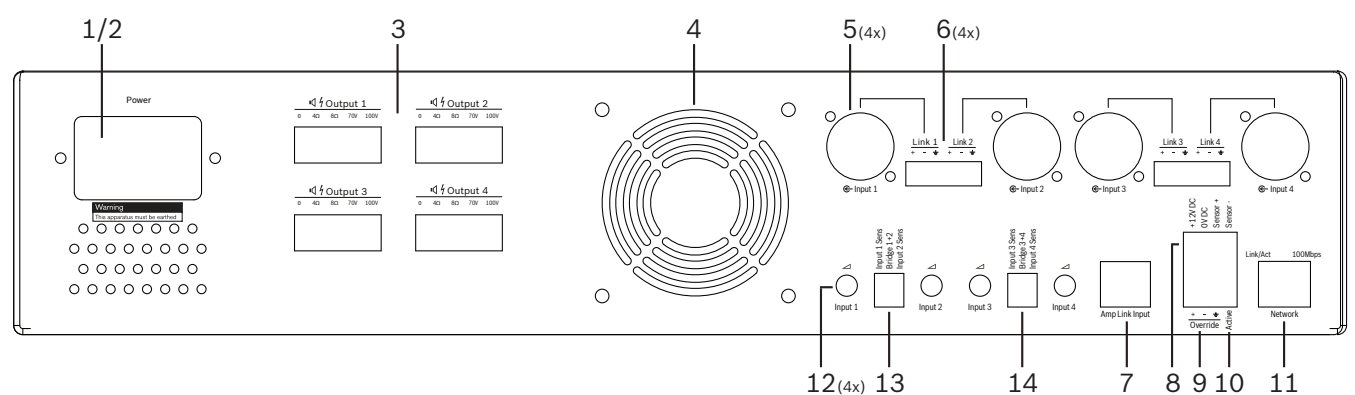

| Số | Mục                                                          | Mô tả                                                                                                    |
|----|--------------------------------------------------------------|----------------------------------------------------------------------------------------------------|
| 12 | Điêu khiên đâu<br>vào đường<br>truyên                        | <ul> <li>4 x điều khiển điều chỉnh mức đầu vào âm thanh (1-4):</li> <li>Phạm vi giảm âm xấp xỉ từ 0dB đến &gt;50dB.</li> </ul>                                                                                                    |
| 13 | Độ nhạy đâu<br>vào / băc câu<br>(thể hiện đâu<br>vào 1 và 2) | <ul> <li>Công tắc DIP ba chế độ để cài đặt chế độ bắc cầu và độ nhạy đầu vào:</li> <li>Công tắc 1: Kênh Độ nhạy Đầu vào X: 6,15V (LÊN) / 1,22V (XUÔNG) độ nhạy đầu vào. Mặc định: XUÔNG.</li> <li>Công tắc 2: Bắc cầu kênh X-Y: Hoạt động (Lên), Chế độ kênh đơn (XUÔNG). Mặc định: XUÔNG.</li> <li>Công tắc 3: Kênh Độ nhạy Đầu vào Y: 6,15V (LÊN) / 1,22V (XUÔNG) độ nhạy đầu vào. Mặc định: XUÔNG.</li> </ul> |
| 14 | Độ nhạy đầu<br>vào / băc câu<br>(thể hiện đầu<br>vào 3 và 4) | <ul> <li>Công tắc DIP ba chế độ đề cài đặt chế độ bắc cầu và độ nhạy đầu vào:</li> <li>Công tắc 1: Kênh Độ nhạy Đầu vào X: 6,15V (LÊN) / 1,22V (XUÔNG) độ nhạy đầu vào. Mặc định: XUÔNG.</li> <li>Công tắc 2: Bắc cầu kênh X-Y: Hoạt động (Lên), Chế độ kênh đơn (XUÔNG). Mặc định: XUÔNG.</li> <li>Công tắc 3: Kênh Độ nhạy Đầu vào Y: 6,15V (LÊN) / 1,22V (XUÔNG) độ nhạy đầu vào. Mặc định: XUÔNG.</li> </ul> |

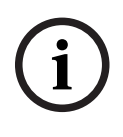

#### Thông báo!

Các cài đặt phân cứng không thể bị gạt bỏ hoặc thay thể bởi phân mêm cầu hình GUI.

#### Tham khảo

- PC GUI của bộ trộn ma trận DSP, trang 26

### 7.4 PC GUI của bộ trộn ma trận DSP

Tất cả các cấu hình thiết lập âm thanh cho bộ trộn ma trận DSP được thực hiện thông qua GUI phần mềm PC.

Với PC GUI của bộ trộn ma trận DSP: các mức đầu vào âm thanh, mức đầu ra âm thanh và các điều khiển có thể được thiết lập thông qua máy tính kết nối.

### Thông báo!

Có thể cấu hình các cài đặt DSP nâng cao của bộ trộn ma trận DSP mà không cần cài đặt và kết nối với PC GUI!

Tham khảo phần *Phần mềm giao diện đồ họa cho máy tính (PC GUI), trang 16* hướng dẫn cài đặt để cài đặt PC GUI nếu cần.

#### Thực hiện như sau:

i

#### Thông báo!

Những thay đổi và cập nhật đối với quy trình này có trong tệp phần mềm tải xuống.

- 1. Hoàn tất việc cài đặt phần mềm PC GUI. Tham khảo phần *Cài đặt phần mềm ứng dụng PC GUI, trang 16* để biết thêm thông tin.
- 2. Mở chương trình phần mềm PC GUI.
- 3. Chương trình cấu hình PC GUI của DSP sẽ bắt đầu và màn hình người dùng xuất hiện:
  - Bạn có thể thực hiện và lưu cấu hình ngoại tuyến của bộ trộn ma trận DSP vào máy tính, mà không cần kết nối với thiết bị. Bạn có thể lưu và tải lên cấu hình này vào lúc khác, nếu cần.
- Để tạo kết nối với bộ trộn ma trận DSP, hãy bảo đảm rằng cáp Ethernet được kết nối với cổng mạng của bộ trộn ma trận DSP.
- 5. Để kết nối với thiết bị thông qua PC GUI:
  - Ở thanh Công cụ Bấm "Thiết bị" rồi bấm "Kết nối". Cửa sổ "Kết nối với đích" sẽ mở ra.

**Lưu ý**: Nếu ô "**Kết nối**" bị mờ. Hãy nhập mật khẩu quản trị viên/mật khẩu phần cứng vào menu **Quản trị** hoặc liên hệ với người cài đặt để được trợ giúp.

- Bấm "Tìm kiếm/Làm mới" để tìm những thiết bị hoạt động đang được kết nối với mạng. Chọn thiết bị bạn muốn điều khiển. Bấm vào cách bạn muốn dữ liệu truyền trong khi kết nối, nút "Đọc cấu hình từ thiết bị" hoặc "Ghi cấu hình vào thiết bị".
   Đọc cấu hình từ thiết bị: Thao tác này sẽ đọc hoặc trích các cài đặt từ thiết bị được chọn và hiển thị chúng trên PC GUI của bạn. Sau đó bạn có thể điều khiển hệ thống. Ghi cấu hình vào thiết bị: Thao tác này sẽ gửi cấu hình trên PC GUI tới thiết bị.
- Lúc này bạn đang trực tuyến. Đèn "Trực tuyến" màu xanh đang sáng trên màn hình GUI.

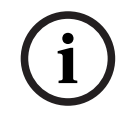

#### Thông báo!

Khi chọn "Ghi cấu hình vào thiết bị". Bạn sẽ xóa sạch tất cả các cài đặt hiện có trên thiết bị. Không có nút hoàn tác cho hành động này sau khi đã hoàn tất hành động.

- 6. Thay đổi chi tiết của thiết bị:
  - Để thay đổi thiết bị từ DHCP sang cấu hình IP, hãy làm theo quy trình trên đây để mở kết nối với cửa sổ đích. Khi ở trong thiết bị đã chọn, bạn có thể:

#### Bật/tắt DHCP.

- Đặt một địa chỉ IP tĩnh.
- Đổi tên thiết bị để dễ dàng nhận biết trong những hệ thống lớn.
- Lúc này GUI đã được kết nối và trực tuyến trên "Trang người dùng", nơi các tín hiệu đầu vào có thể được trộn vào trong các vùng khác nhau.
- Để truy cập trang cấu hình DSP, hãy tới mục "Cấu hình" trên thanh menu và chọn "Cài đặt DSP".

# i

#### Thông báo!

Để biết thêm thông tin về hoạt động của các tính năng trong GUI, hãy đọc tài liệu về hoạt động của GUI.

#### Các chức năng kiểm soát PC GUI của bộ trộn ma trận DSP:

#### Trang người dùng:

| Active Zone                                                                                                    | : Zone 1                                                                                                    |                                                                                          |                                                                                     | 📄 Online                                                                     | <b>a</b> .s                    | oft Standby                                                                        | Global Mute                                |
|----------------------------------------------------------------------------------------------------|----------------------------------------------------------------------------------------------------|------------------------------------------------------------------------------------------|-------------------------------------------------------------------------------------|------------------------------------------------------------------------------|--------------------------------|------------------------------------------------------------------------------------|--------------------------------------------|
| Zone 1                                                                                                    | 2 3                                                                                                    | 4 5 6                                                                                    | 7 8                                                                                 | 🛑 In Emerg                                                                   | ency Tones 🛛 🔲 🖿               | Standby (                                                                          | 📕 In Override                              |
|                                                                                                    | D MiciLi                                                                                                    | ne Input Mix                                                                             |                                                                                     | BGM                                                                          | Selection                      | Zone                                                                               | Master                                     |
| Mic/Line 1                                                                                                    | Mic/Line 2                                                                                                    | Mic/Line 3                                                                               | Mic/Line 4                                                                          | BGM Level                                                                    | BGM Source                     | Mix Master                                                                         | (ε <mark>Σ Call Ma</mark> t                |
| 0 5 +10<br>-6 - 0<br>-5 -5<br>-12 - 0<br>-5<br>-18 - 10<br>-24 - 10<br>-24 - 10<br>-30<br>-36 - 60<br>-42 - 0ff | 0 +10<br>-6 +5<br>-12 0 -5<br>-18 - 5<br>-18 - 10<br>-24 - 18<br>-30 - 6<br>-18 - 6<br>-18 - 6<br>-18 - 6<br>-18 - 6<br>-19 - 6<br>-19 - 6<br>-19 - 6<br>-19 - 6<br>-19 - 6<br>-19 - 7<br>-19 - 7<br>-19 | 0 +10<br>-6 +5<br>-12 0<br>-18 -5<br>-18 -10<br>-24 -18<br>-30 -30<br>-36 -60<br>-42 -01 | 0 f +10<br>-6 +5<br>-12 0 -5<br>-18 -10<br>-24 -18<br>-30 -36<br>-36 -60<br>-42 -0f | 0 +10<br>-6 +5<br>-12 0 -5<br>-18 - 10<br>-24 0 -30<br>-36 0 -60<br>-42 0 0f | BGM 1<br>BGM 2<br>BGM 3<br>Cff | 0 +10<br>-6 +5<br>-12 0<br>-18 -0<br>-24 -18<br>-24 -18<br>-30 -36 -60<br>-42 0 ft | 0<br>6<br>12<br>18<br>24<br>30<br>30<br>42 |

Hình 7.1: Màn hình chính GUI của bộ trộn ma trận DSP

- Điều khiển mức và trộn 4 đầu vào micrô/đường truyền; trên mỗi vùng.
- Chọn đầu vào Đường truyền và điều khiển mức; trên mỗi vùng.
- Điều khiển mức chủ; trên mỗi vùng.
- Điều khiển mức đầu vào của bàn gọi; trên mỗi vùng.
- Dự phòng mềm.
- Tắt tiếng toàn thể.
- Kết nối với thiết bị.

#### Trang cài đặt DSP:

| DSP S | etup          |          |     |    |     |      |        |    |       |              |        | l               | × |
|-------|---------------|----------|-----|----|-----|------|--------|----|-------|--------------|--------|-----------------|---|
| r     | INPUT NAME    | INPUT    | DRC |    |     | ZONE | X-OVER | EQ | DELAY | DRC          | OUTPUT | OUTPUT NAME     |   |
|       | Mic/Line 1    | <b>P</b> | 2   | 6  |     | 1 •  | $\ge$  | K  | X     | 2            | G      | <u>Output 1</u> |   |
|       | Mic/Line 2    | 9        | 2   | K. |     | 2 •  | $\ge$  | K  |       | V            | G      | Output 2        |   |
|       | Mic/Line 3    | 9        | ~   | 5  |     | 3 •  | $\ge$  | K  |       | V            | G      | Output.3        |   |
|       | Mic/Line_4    | 9        | ~   | 2  | MIX | 4 •  | $\ge$  | K  | X     | V            | G      | Output 4        |   |
|       | BGM 1         | 9        | ~   | 5  | mix | 5 •  | $\ge$  | 6  |       | V            | G      | Output 5        |   |
|       | BGM.2         | 9        | ~   | K  |     | 6 -  | X      | K  |       | $\mathbb{A}$ | G      | Output 6        |   |
|       | BGM.3         | 9        | 2   | K. |     | 7 •  | X      | K  |       | V            | G      | Output 7        |   |
|       | Call Stations | 9        | 2   | 6  |     | 8 -  | $\ge$  | K  |       | $\mathbb{A}$ | G      | Output 8        |   |
|       |               |          |     |    |     |      |        |    |       |              |        |                 |   |

Hình 7.2: Màn hình cài đặt GUI của bộ trộn ma trận DSP

- Điều khiển mức đầu vào (iPad, +48V, HPF).
- Đầu vào DRC Nén Phạm vi Động.
- EQ Tham số Đầu vào (Micrô/Đường truyền 5 dải, Đầu vào đường truyền 3 dải).
- Gán.
- Bộ chia tần số (thứ 8).
- EQ Vùng Đầu ra (7 dải).
- Trễ.
- DRC- Nén Phạm vi Động.
- Điều khiển Mức Đầu ra.
- Bố trí Đầu ra.

#### Các cấu hình bộ trộn ma trận DSP khác trong GUI:

- Cài đặt ưu tiên.
- Mức dìm nhạc.
- Cài đặt mật khẩu.
- Cài đặt bàn gọi.

#### Tham khảo

Khắc phục sự cổ, trang 43

### 7.5 PC GUI của Bộ khuếch đại DSP Đa Kênh

Tất cả các tính năng DSP cho bộ khuếch đại DSP đa kênh được điều khiển thông qua GUI phần mềm của PC.

Với PC GUI của bộ khuếch đại: có thể xem theo dõi lõi và có thể cấu hình hoặc kiểm soát các tính năng DSP thông qua máy tính được kết nối.

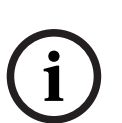

#### Thông báo!

Không giống như bộ trộn ma trận DSP, các bộ khuếch đại có thể hoạt động như một bộ khuếch đại cơ bản (tức là không sử dụng các tính năng DSP). Các nút điều khiển mức cho mỗi kênh của bộ khuếch đại ở phía sau của thiết bị.

Tham khảo phần *Phần mềm giao diện đồ họa cho máy tính (PC GUI), trang 16* hướng dẫn cài đặt để cài đặt PC GUI nếu cần.

#### Thực hiện như sau:

#### Thông báo!

i

Những thay đổi và cập nhật đối với quy trình này có trong tệp phần mềm tải xuống.

- Hoàn tất việc cài đặt phần mềm PC GUI. Tham khảo phần Cài đặt phần mềm ứng dụng PC GUI, trang 16 để biết thêm thông tin.
- 2. Mở chương trình phần mềm PC GUI.
- Các chương trình PC GUI của bộ khuếch đại sẽ mở ra và màn hình người dùng sẽ xuất hiện:
  - Có thể thực hiện cấu hình ngoại tuyến cho bộ khuếch đại mà không cần kết nối với bộ trộn ma trận DSP và tải lên bộ trộn ma trận DSP sau đó (tùy chọn).
- Để kết nối với phần cứng, hãy bảo đảm cáp Ethernet được kết nối từ máy tính tới cổng mạng của bộ khuếch đại.
- 5. Để kết nối với thiết bị thông qua PC GUI:
  - Ở thanh Công cụ Bấm "Thiết bị" rồi bấm "Kết nối". Cửa sổ "Kết nối với đích" sẽ mở ra.

**Lưu ý**: Nếu ô "**Kết nối**" bị mờ. Hãy nhập mật khẩu quản trị viên/mật khẩu phần cứng vào menu **Quản trị** hoặc liên hệ với người cài đặt để được trợ giúp.

- Bấm "Tìm kiếm/Làm mới" để tìm những thiết bị hoạt động đang được kết nối với mạng. Chọn thiết bị bạn muốn điều khiển. Bấm vào cách bạn muốn dữ liệu truyền trong khi kết nối, nút "Đọc cấu hình từ thiết bị" hoặc "Ghi cấu hình vào thiết bị".
  Đọc cấu hình từ thiết bị: Thao tác này sẽ đọc hoặc trích các cài đặt từ thiết bị được chọn và hiển thị chúng trên PC GUI của bạn. Sau đó bạn có thể điều khiển hệ thống. Ghi cấu hình vào thiết bị: Thao tác này sẽ gửi cấu hình trên PC GUI tới thiết bị.
  Lứu ý: Thao tác này sẽ ghi đè tất cả các cài đặt hiện tại trên thiết bị.
- Lúc này bạn đang trực tuyến. Đèn "Trực tuyến" màu xanh đang sáng trên màn hình GUI.

#### Thông báo!

Khi chọn "Ghi cấu hình vào thiết bị". Bạn sẽ xóa sạch tất cả các cài đặt hiện có trên thiết bị. Không có nút hoàn tác cho hành động này sau khi đã hoàn tất hành động.

- 6. Thay đổi chi tiết của thiết bị:
  - Để thay đổi thiết bị từ DHCP sang cấu hình IP, hãy làm theo quy trình trên đây để mở kết nối với cửa sổ đích. Khi ở trong thiết bị đã chọn, bạn có thể:
  - Bật/tắt DHCP.
  - Đặt một địa chỉ IP tĩnh.
  - Đổi tên thiết bị để dễ dàng nhận biết trong những hệ thống lớn.
- Lúc này GUI đã được kết nối và trực tuyến trên "Trang người dùng", nơi các tín hiệu đầu vào có thể được trộn vào trong các vùng khác nhau.
- Để truy cập trang cấu hình DSP, hãy tới mục "Cấu hình" trên thanh menu và chọn "Cài đặt DSP".

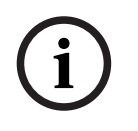

#### Thông báo!

Để biết thông tin về hoạt động của các tính năng trong PC GUI, vui lòng đọc tài liệu vận hành PC GUI trong menu trợ giúp của PC GUI.

Tham khảo phần *PC GUI của bộ trộn ma trận DSP, trang 26* khi sử dụng bộ khuếch đại kết nối với bộ trộn ma trận DSP.

Có thể xem và/hoặc điều khiển các chức năng trong trang cấu hình PC GUI của bộ khuếch đại:

#### Trang chính:

| Soft Standby                          | Standby Active                                                                        | Override Active                                                                                 | Online                                                                                                    |
|---------------------------------------|---------------------------------------------------------------------------------------|-------------------------------------------------------------------------------------------------|----------------------------------------------------------------------------------------------------|
| Output 1                              | Output 2                                                                              | Output 3                                                                                        | Output 4                                                                                                    |
| 0 0 0 0 0 0 0 0 0 0 0 0 0 0 0 0 0 0 0 | 0 +10<br>-6 +5<br>-12 0 0<br>-18 - 19<br>-24 - 18<br>-30 -30<br>-36 - 60<br>-42 - 0ff | 0 +10<br>-6 +5<br>-12 0 -5<br>-18 -5<br>-18 -118<br>-24 -118<br>-30 -30<br>-36 -60<br>-42 0 0ff | 0 +10<br>5 0 0<br>-12 0<br>-18 0<br>-24 -5<br>-18 -10<br>-5<br>-18 -10<br>-5<br>-18 -10<br>-5<br>-18 -10<br>-5<br>-18 -10<br>-5<br>-18 -10<br>-5<br>-18 -5<br>-19 -5<br>-5<br>-5<br>-19 -5<br>-5<br>-5<br>-19 -5<br>-5<br>-19 -5<br>-5<br>-5<br>-5<br>-5<br>-19 -5<br>-5<br>-5<br>-5<br>-5<br>-5<br>-5<br>-5<br>-5<br>-5 |
| 0.0dB                                 | 0.0dB                                                                                 | 0.0dB                                                                                           |                                                                                                    |

Hình 7.3: Màn hình chính GUI của bộ khuếch đại

- Mức đầu ra cho mỗi kênh của bộ khuếch đại.
- Theo dõi lỗi.
- Tắt tiếng trên kênh của bộ khuếch đại.
- Kết nối với thiết bị.

#### Trang cài đặt DSP:

| INPUT NAME | MIX | X-OVER | EQ | DELAY | DRC | OUTPUT | OUTPUT NAME |
|------------|-----|--------|----|-------|-----|--------|-------------|
| Input 1    | +   | $\geq$ | K  |       | V   | G      | Output 1    |
| Input 2    | +   | X      | 6  |       | N   | G      | Output 2    |
| Input 3    | +   | X      | K  |       | N   | G      | Output 3    |
| input 4    | +   | 1×     | h  | X     | A   | 0      | Output 4    |

Hình 7.4: Màn hình cài đặt GUI DSP của bộ khuếch đại

- Bộ trộn đầu vào.
- Bộ chia tần số.
- EQ Tham số bao gồm bật/tắt Tăng Âm Trầm.
- Trễ.
- DRC Nén Phạm vi Động.
- Điều khiển Mức Đầu ra.

#### Tham khảo

- Khắc phục sự cổ, trang 43

#### 7.5.1 Cấu hình Bắc cầu Bộ khuếch đại

- 1. Đặt công tắc DIP **Bắc cầu (13** và **14**) ở phía sau thiết bị về vị trí **Bật** (1+2 hoặc 3+4).
- 2. Khởi động lại bộ khuếch đại, vì giá trị của các công tắc DIP chỉ được đọc trong quá trình bật nguồn.
- 3. Đi dây cho các đầu ra; hai kênh đang được bắc cầu với nhau phải được kết nối chung (0V) với nhau, sau đó một trong hai tiếp điểm 4/8/70V/100V ở hai kênh được sử dụng cho tín hiệu/điện áp dương và tín hiệu/điện áp âm tới cáp của loa.

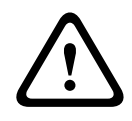

#### Cảnh báo!

Bắc cầu các đường truyền 70V và 100V, điện áp sẽ là 140V và 200V tương ứng.

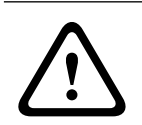

#### Chú ý!

Hãy bảo đảm điện áp cao không gây ra vấn đề cho các loa được sử dụng: Nếu có bất kỳ vấn đề nào, có thể giải quyết bằng máy biến áp bước xuống 2:1

# 8 Hoạt động

Các bàn gọi và bảng điều khiển gắn tường chỉ có thể hoạt động khi được kết nối với bộ trộn ma trận DSP và từng ID riêng rẽ đã được thiết lập thông qua các công tăc DIP trên thiết bị. Tham khảo phần *Cài đặt công tăc DIP của Bàn Gọi, trang 23* và *Cài đặt công tăc DIP trên Bảng Điều khiển Găn tường, trang 24*.

Bộ khuếch đại DSP đa kênh có thể hoạt động như một bộ khuếch đại độc lập hoặc được kết nổi với bộ trộn ma trận DSP.

### 8.1 Bắt đầu

- Kiểm tra để bảo đảm rằng đã thực hiện các kết nổi đến các thiết bị liên quan trong hệ thông, bao gôm các bảng điều khiển găn tường và bàn gọi.
- 2. Bật nguồn cho bộ trộn ma trận DSP, tiếp theo là các bộ khuếch đại.
- 3. Kiểm tra để bảo đảm răng các đèn LED chỉ báo nguồn đều bật sáng ở phía trước của bộ trộn ma trận DSP và (các) bộ khuếch đại ((các) thiết bị của giá đỡ 19").
- 4. Kiểm tra để bảo đảm rằng đèn LED RS485 đang nháy sáng, cho biết đã kết nổi với các bảng điều khiển găn tường và bàn gọi.
- Bảo đảm rằng các điều khiển mức ở phía sau của bộ khuếch đại được đặt ở mức mong muốn.
- Đề sử dụng với phân mêm PC GUI, hãy bâm "Thiết bị" từ thanh menu, rồi bâm "Kết nõi". Tham khảo phần *Phần mềm giao diện đồ họa cho máy tính (PC GUI), trang 16.*
- Nều bạn đã làm theo các bước trên đây, thì hệ thống đã trở vê chế độ hoạt động lần gần nhất. Tuy nhiên, nều đây là lần đầu tiên căm điện cho hệ thống, thì hiển nhiên là hệ thống đang ở trạng thái mặc định của nhà máy.
- Nều đã làm theo tắt cả các bước trên đây và hệ thống vẫn không hoạt động đúng cách, hãy tham khảo phân *Khắc phục sự cô, trang 43* của sổ tay hướng dân này.

#### Tiếp tục đọc một trong các chương sau đây:

- Bàn Gọi, trang 34
- Bảng Điều khiển Gắn tường, trang 36
- Bộ khuếch đại DSP Đa kênh, trang 38
- Bộ trộn Ma trận DSP, trang 41

### 8.2 Bàn Gọi

Bàn gọi được dùng để phát thông báo trong những vùng loa được lựa chọn trước.

í

#### Thông báo!

Khi khởi động, các bàn gọi sẽ cần được bộ xử lý xác định. Trong giai đoạn này, đèn LED sẽ nháy sáng theo chu trình quay vòng, khi chu trình này hoàn tắt là hệ thống đã sẵn sàng. Hãy đợi khoảng 15 giây trước khi phát thông báo.

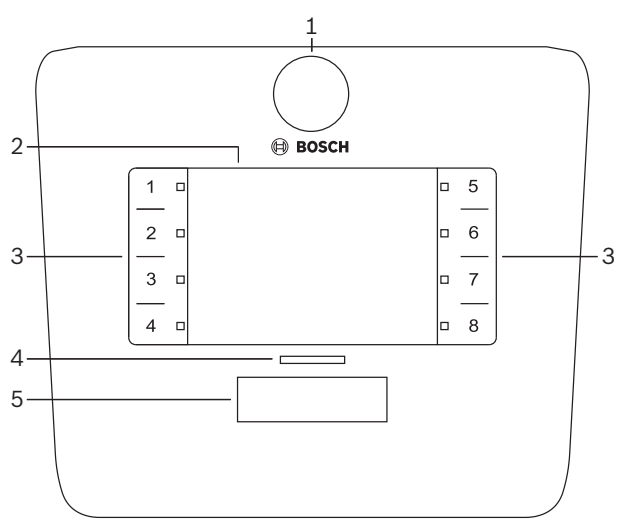

| Số | Mục                      | Mô tả                                                                                                    |  |  |
|----|--------------------------|----------------------------------------------------------------------------------------------------|--|--|
| 1  | Micrô                    | hân micrô dài linh hoạt với đèn LED (màu xanh lá) báo hoạt động gọi nhăn tin.                                                                                                    |  |  |
| 2  | Nhãn vùng                | ờó thể lông nhãn giấy vào phía sau tắm nhựa mỏng này. Bạn có thể viết và in nội dung rên nhãn giảy thông qua phân mêm PC GUI.                                                                                                    |  |  |
| 3  | Nút chọn vùng            | 'hân này cho phép người dùng chọn (các) vùng đã được cầu hình từ trước trong phân<br>nêm PC GUI.                                                                                                    |  |  |
| 3  | Đèn LED báo<br>chọn vùng | Chèn LED chỉ báo chọn 1-8 (màu xanh lá/bật = vùng đã chọn). Khi khởi động, các đèn<br>LED sẽ nháy sáng theo trình tự.                                                                                                    |  |  |
| 4  | Đèn LED PTT              | <ul> <li>Đèn LED đa màu phía trên nút PTT chỉ báo:</li> <li>Đỏ: Bận. Một bàn gọi khác hiện đang thực hiện gọi/thông báo. Không thể dùng bàn gọi này đề thực hiện gọi nhăn tin, cho đền khi cuộc gọi/nhăn tin hiện tại kết thúc.</li> <li>Vàng: Chở. Cuộc gọi nhăn tin của bạn đang cố găng bắt đầu. Hãy khoan chưa nói.</li> <li>Xanh lá: Săn sàng. Micrô của bàn gọi đã sẵn sàng, bạn có thể nói.</li> </ul> |  |  |
| 5  | Nút PTT                  | <ul> <li>Nút nhân-đề-nói (gọi nhăn tin). Hãy nhân và giữ nút này đề tiếp tục nói.</li> </ul>                                                                                                    |  |  |

#### Tiêp tục với:

- Các cài đặt và lựa chọn từ trước, trang 35
- Phát thông báo, trang 35

#### 8.2.1 Các cài đặt và lựa chọn từ trước

Các cài đặt và lựa chọn sẵn, nêu sau đây, cần phải được thực hiện bởi ứng dụng PC GUI của bộ trộn ma trận DSP khi cầu hình hệ thống. Tham khảo phần *PC GUI của bộ trộn ma trận DSP, trang 26* 

- Thiết lập các chức năng nút các nhóm vùng trên mỗi bàn gọi (xem tệp trợ giúp PC GUI để biết thêm thông tin).
- Tạo chuông (bật/tǎt).
- Điều khiển chế độ micrô.
- Cài đặt ID của bàn gọi được xác định từ trước trong lúc câu hình. Tham khảo phần Cài đặt công tắc DIP của Bàn Gọi, trang 23.

#### 8.2.2 Phát thông báo

- 1. Chọn (các) vùng bằng cách chạm vào khu vực chọn vùng điện dung được đánh số:
  - Đèn LED chọn vùng sẽ chỉ báo nhóm vùng mà thông báo được phân phát đền đó.
  - Đề bỏ chọn nhóm vùng, hãy chạm vào khu vực điện dung một lần nữa (đèn LED tǎt).
- Có thể chọn nhiều nhóm vùng bằng cách tiếp tục sử dụng khu vực cảm ứng điện dung được đánh số. Nhân nút nhân-đề-nói (PTT):
  - Khi đèn LED phía trên nút PPT có màu xanh, bạn đã săn sàng đề nói. Tham khảo phần Bàn Gọi, trang 34.
  - Tại một thời điểm, chỉ một bàn gọi trong hệ thống có thể phát thông báo.

#### Thông báo!

í

Hãy chạm cần thận và chậm vào khu vực cảm ứng điện dung trên sản phầm. Thiết bị có thể không nhận ra được thao tác chạm quá nhanh.

Một quy tắc tốt khi phát thông báo bằng bàn gọi là hãy để ít nhất một bàn tay tránh xa micrô. Làm như vậy sẽ giảm tiếng ôn bột phát và méo tiếng trong hệ thống.

### 8.3 Bảng Điều khiển Gắn tường

Bảng điều khiển găn tường được dùng để chọn nguồn tín hiệu đầu vào và điều chỉnh mức âm lượng trong vùng loa đã chọn trước.

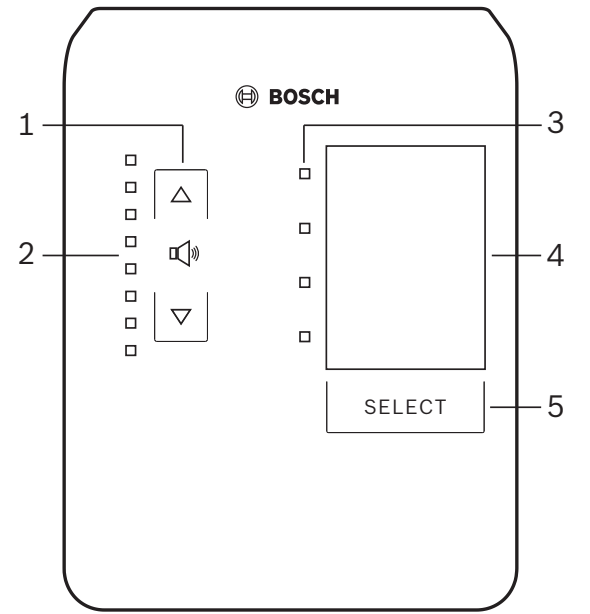

| Số | Mục                                       | Mô tả                                                                                                    |
|----|-------------------------------------------|----------------------------------------------------------------------------------------------------|
| 1  | Nút tăng/giảm<br>mức âm lượng             | 2 x nút điện dung đề điều khiển tăng hoặc giảm mức âm lượng của vùng.                                                                                                    |
| 2  | Đèn LED điều<br>khiển âm lượng            | <ul> <li>8 x Đèn LED chỉ báo mức âm lượng của nguồn âm thanh được chọn:</li> <li>Đèn LED trên cùng: giảm âm 0dB.</li> <li>Giảm âm -6dB.</li> <li>Giảm âm -12dB.</li> <li>Giảm âm -18dB.</li> <li>Giảm âm -24dB.</li> <li>Giảm âm -30dB.</li> <li>Giảm âm -36dB.</li> <li>Đèn LED dưới cùng: giảm âm &lt;= -40dB.</li> <li>Đèn LED tắt: Tắt tiếng.</li> </ul> |
| 3  | Đèn LED chọn<br>nguôn tín hiệu<br>đâu vào | 4 x Đèn LED chỉ báo; Nguôn đâu vào đường truyên (1, 2, 3 hoặc tǎt) hoặc micrô/<br>đường truyên (1, 2, 3 hoặc 4).                                                                                                    |
| 4  | Nhãn nguôn tín<br>hiệu đầu vào            | Bạn có thể lông nhãn giầy ở phía sau tầm nhựa mỏng này đề xác định nguôn đâu vào.<br>Bạn có thể viêt và in nội dung trên nhãn giảy thông qua phân mêm PC GUI.                                                                                                    |
| 5  | Nút chọn nguôn<br>tín hiệu đâu vào        | Nút điện dung đề chọn lân lượt qua các nguồn đầu vào đường truyên được kết nổi (1,<br>2, 3 hoặc tăt) hoặc nguôn đầu vào micrô/đường truyên (1, 2, 3 hoặc 4).                                                                                                    |

#### Tiếp tục với:

- Chọn nguồn tín hiệu đầu vào, trang 36
- Điều chỉnh mức âm lượng đầu ra của âm thanh, trang 37

#### 8.3.1 Chọn nguồn tín hiệu đâu vào

1. Chọn nguồn tín hiệu đâu vào bằng nút cảm ứng điện dung có nhãn "**Chọn**":

- Đèn LED chọn nguồn tín hiệu đầu vào chỉ báo nguồn đầu vào hoặc tăt.
- CHU Y: Nguôn (đầu vào micrô hoặc đầu vào đường truyên), ID và lựa chọn vùng được xác định từ trước trong lúc cầu hình. Tham khảo phần Cài đặt công tắc DIP trên Bảng Điêu khiên Găn tường, trang 24.

8.3.2

#### Điêu chỉnh mức âm lượng đâu ra của âm thanh

- Nhân mũi tên lên hoặc xuống của nút cảm ứng điện dung để điều chỉnh mức âm thanh:
   Một lân chạm cho mõi bước điều chỉnh 3 dB.
- 2. Đèn LED điều khiển âm lượng chỉ báo mức âm lượng của đầu vào âm thanh:
  - Mức tối đa được chỉ báo phụ thuộc vào mức tối đa cho phép đã xác định trước, được thiết lập trong PC GUI (mức đầu ra trong cài đặt DSP).

(i)

#### Thông báo!

Hãy chạm cần thận và chậm rãi chạm vào khu vực cảm ứng điện dung trên sản phẩm. Thiết bị có thể không nhận ra được thao tác chạm quá nhanh.

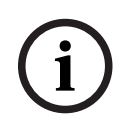

#### Thông báo!

Mức này sẽ tăng hoặc giảm 3dB cho mõi lần nhần vào mũi tên, còn đèn LED thay đổi 6dB cho mõi bước. Vì vậy, đôi khi cần nhần nút 2 lần đề thầy đèn LED tiếp theo sáng.

### 8.4 Bộ khuếch đại DSP Đa kênh

Có thể dùng DSP của bộ khuếch đại đa kênh đề xử lý tín hiệu âm thanh cho tõi đa 4 vùng. Có thể dùng bộ khuếch đại cùng với hoặc không cùng với chức năng DSP.

Có thể dùng bộ khuẻch đại độc lập hoặc kết nối với bộ trộn ma trận DSP.

Tham khảo phần *Bộ trộn Ma trận DSP, trang 21* nêu bộ khuếch đại chỉ được kết nối với bộ trộn ma trận DSP và các vùng đâu ra loa.

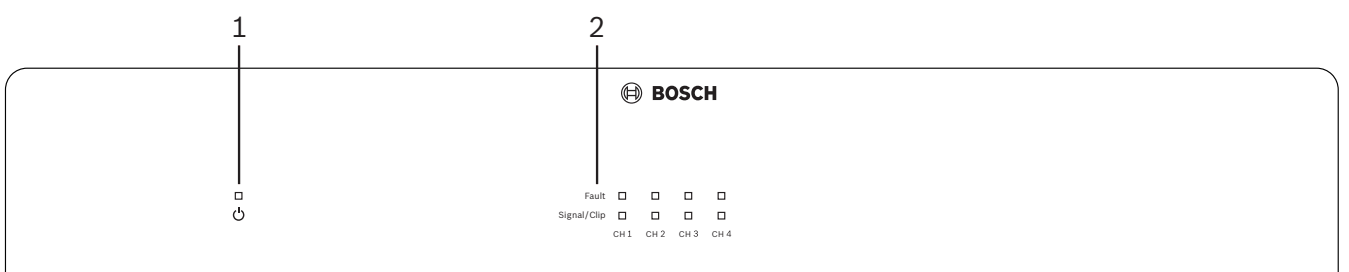

| Số | Mục                         | Mô tả                                                                                                    |
|----|-----------------------------|----------------------------------------------------------------------------------------------------|
| 1  | Đèn LED chỉ báo<br>nguôn    | Nháy sáng (xanh lá) trong quá trình bật nguồn. Nhanh chóng chuyển sang màu xanh<br>ổn định khi bộ khuẻch đại đã sẵn sàng để sử dụng.                                                                                                    |
| 2  | Đèn LED tín<br>hiệu đầu vào | <ul> <li>Hai đèn LED cho mõi kênh đầu vào của bộ khuếch đại (4x) chỉ báo:</li> <li>Bảo vệ/lõi. Bật (đỏ), chỉ báo lõi của bộ khuếch đại. Tham khảo phần <i>Khắc phục sự cô, trang 43</i>.</li> <li>Đèn LED đa màu chỉ báo có tín hiệu/clip: Bật, khi tín hiệu đầu vào âm thanh được áp dụng là -40dB từ clip (màu xanh lá), -3dB từ clip (màu hồ phách), công suất đầu ra đây đủ 0dB (màu đỏ).</li> </ul> |

#### Độc lập, không kết nối với PC GUI

Sau khi làm theo hướng dân về thiết lập độ nhạy đầu vào và bắc câu (nếu cân).

- 1. Bật bộ khuếch đại.
- 2. Dùng các điều khiển mức âm lượng ở phía sau thiết bị để đặt mức đầu ra mong muôn (cầu hình đặt săn của nhà máy là đầu vào 1 được định tuyển tới đầu ra 1, v.v. Mọi mức nội bộ được đặt ở mức khuếch đại đơn nhất).
- 3. Nếu cân sử dụng chế độ chờ tự động, thời gian chuyển sang chế độ chờ đặt sẵn là 1 giờ.

#### Với chức năng DSP / PC GUI

Sau khi làm theo hướng dẫn về thiết lập độ nhạy đầu vào và bắc cầu (nếu cần).

- 1. Bật bộ khuếch đại.
- 2. Dùng các điều khiển mức âm lượng ở phía sau thiết bị, để đặt mức đầu ra mong muốn:
  - Thông thường, các điều khiển mức âm lượng này được đặt hết cỡ, bạn có thể điều chỉnh giảm các mức trong PC GUI.
- 3. Hãy mở chương trình PC GUI và bắm vào "Thiết bị" ở thanh menu, rồi bắm "Kết nối":
  - Tham khảo phần PC GUI của Bộ khuếch đại DSP Đa Kênh, trang 28 để biết chi tiết vê câu hình.
- 4. Nêu cân, bạn có thể tìm thêm thông tin về sử dụng PC GUI trong menu trợ giúp.
  - Tham khảo phần PC GUI của Bộ khuếch đại DSP Đa Kênh, trang 28; để biểt các tính năng DSP.

#### Thông báo!

Phân mêm câu hình PC GUI của bộ khuếch đại và bộ trộn DSP không thể thay đổi hoặc gạt bỏ các cài đặt phân cứng (điều khiển và công tǎc).

# Bạn có thể thực hiện các hoạt động sau đây khi sử dụng phân cứng bộ khuêch đại ở một trong hai chê độ hoặc hoạt động:

- Kích hoạt chức năng chèn ngang âm thanh đầu vào hiện tại, trang 39.
- Kích hoạt chể độ chờ tự động của bộ khuếch đại, trang 39.

#### 8.4.1 Kích hoạt chức năng chèn ngang âm thanh đâu vào hiện tại

Chức năng chèn ngang âm thanh hiện tại được sử dụng khi bạn muốn tạm thời vượt quyền tất cả các câu hình hiện có ở tất cả các đầu ra của bộ khuếch đại, bằng tín hiệu được cung cấp bởi đầu vào âm thanh chèn ngang.

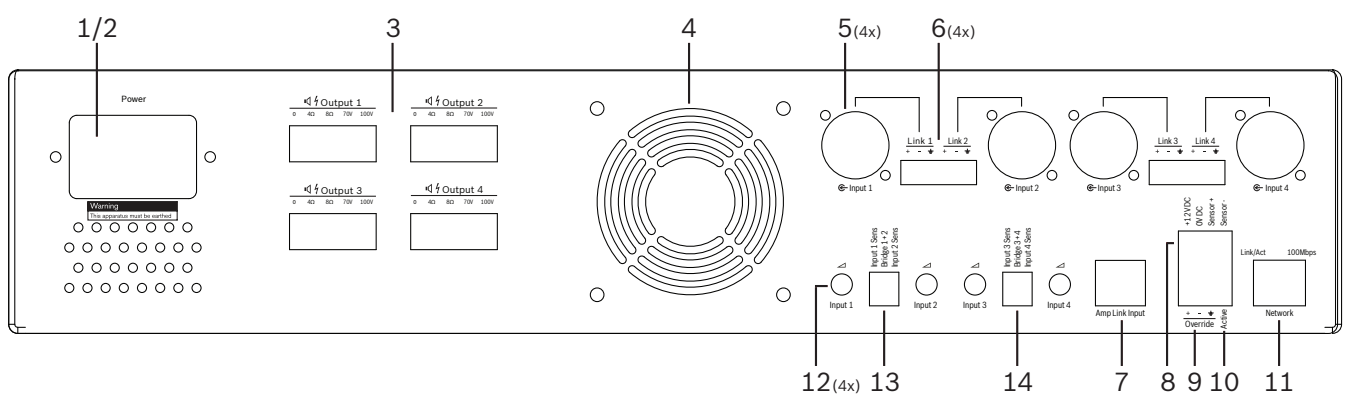

- Kích hoạt bộ đóng tiếp xúc chèn ngang âm thanh hiện tại trên bảng điều khiển phía sau của bộ khuếch đại (10) thông qua kết nổi phoenix có nhãn "Hoạt động":
  - Lúc này, tín hiệu đầu vào chèn ngang có quyền ưu tiên cao hơn tắt cả các nguồn tín hiệu đầu vào khác và nó lập tức hoạt động trên tắt cả các kênh.
- 2. Khi mở lại tiếp xúc, tín hiệu đầu vào chèn ngang sẽ dừng lại:
  - Thiết bị sẽ lập tức khôi phục và trở về cấu hình trước đó.

#### 8.4.2 Kích hoạt chế độ chờ tự động của bộ khuếch đại

Chức năng chờ tự động của bộ khuếch đại được sử dụng khi bạn muốn chuyển bộ khuếch đại sang chế độ chờ. Chế độ chờ sẽ tiết kiệm nguồn điện, giúp giảm chi phí hoạt động và kéo dài tuổi thọ của bộ khuếch đại. Bạn có thể đặt khoảng thời gian không hoạt động trong một vùng bằng cách dùng DSP của bộ khuếch đại. Thời gian để chuyển sang chế độ chờ sẽ có thể từ 1 phút đến 4 giờ (Cài đặt săn của nhà máy là 60 phút).

- Khi cảm biển chuyển động đã được kết nổi đúng cách và được cắp nguồn điện (8); mọi hoạt động được cảm biển phát hiện ra sẽ thiết lập lại thời gian không hoạt động trước khi chuyển sang chế độ chờ.
- Khi đã đủ thời gian không hoạt động, bộ khuếch đại sẽ chuyển sang chế độ tiết kiệm năng lượng hiệu quả.
  - Trong chê độ chờ, nêu cảm biên phát hiện ra hoạt động, hoặc nêu bộ đóng tiếp xúc Hoạt động/Cảnh báo/EVAC cài khớp, thì bộ khuêch đại sẽ "tỉnh lại", lập tức khôi phục và trở vê cầu hình trước đó.

# (i)

#### Thông báo!

Cảm biến được khuyên dùng và có thể được cấp nguồn qua bộ khuếch đại, là dòng đầu dò PIR của Bosch. Hãy tham khảo www.boschsecurity.com.

#### 8.4.3 Vận hành bộ khuếch đại với PC GUI

Chỉ có thể sử dụng các tính năng vận hành và cầu hình của DSP thông qua PC GUI của bộ khuếch đại. Tham khảo phần *PC GUI của Bộ khuếch đại DSP Đa Kênh, trang 28*. Có các hướng dân vận hành trong phân trợ giúp của PC GUI.

### 8.5 Bộ trộn Ma trận DSP

Bộ trộn ma trận DSP, bộ não của hệ thống ma trận PLENA. Thiết bị này không có điều khiển bên ngoài nào. Để điều khiển thiết bị này, bạn cân phải kết nối với bàn gọi và/hoặc bảng điều khiển găn tường, hoặc kết nối trực tuyển với PC GUI.

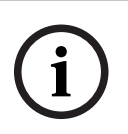

#### Thông báo!

Không thể điều khiển mức âm lượng của vùng mà không có một trong những thứ sau đây: bảng điều khiển treo tường, GUI của iOS hoặc PC. Tham khảo phần *Phần mềm giao diện đồ họa cho máy tính (PC GUI), trang 16* để biết cách cài đặt PC GUI, nếu cân thiết.

|            |                                                                                                    | BOSCH                                                                                                    |                                                                    |       |  |
|------------|----------------------------------------------------------------------------------------------------|----------------------------------------------------------------------------------------------------|--------------------------------------------------------------------|-------|--|
| ං<br>ප<br> | Image: Constraint of the second second sec | Busy<br>Βυστ<br>Βυστ<br>Βυσ | □ □ □ □<br>⊕ 1 ⊕ 2 ⊕ 3 ⊕ 4<br>□ □ □ □<br>⊕ 5 ⊕ 6 ⊕ 7 ⊕ 8<br>Ouputs | RS485 |  |
| <br>1      | 2                                                                                                    | 3 4                                                                                                    | 5                                                                  | 67    |  |

Hãy tham khảo các bảng sau đây để kiểm tra các chỉ báo của chức năng đang sử dụng.

| Số | Mục                                                           | Mô tả                                                                                                    |
|----|---------------------------------------------------------------|----------------------------------------------------------------------------------------------------|
| 1  | Đèn LED chỉ báo<br>nguôn                                      | Nháy sáng (màu xanh lá) trong quá trình bật nguồn và khởi động. Nhanh chóng chuyển<br>sang màu xanh ổn định khi thiết bị/hệ thống đã sẵn sàng để sử dụng.                                                                                                    |
| 2  | Đèn LED chỉ báo<br>mức Micrô/<br>Đường truyên<br>1-4          | <ul> <li>2 x Đèn LED đa màu trên mõi đầu vào micrô/đường truyền (4x) chỉ báo:</li> <li>Đèn LED chỉ báo nguồn điện ảo +48 V cho micrô: Bật (màu vàng) khi nguồn điện ảo được cấp cho micrô được kết nổi.</li> <li>Đèn LED chỉ báo Có tín hiệu/Clip: Bật, khi tín hiệu áp dụng là -40dB từ clip (màu xanh lá), -3dB từ clip (màu hổ phách), 0dB (đỏ = clip).</li> </ul> |
| 3  | Đèn LED chỉ báo<br>đầu vào đường<br>truyên                    | <ul> <li>Đèn LED đa màu cho mõi đầu vào nguồn nhạc nên (3x) chỉ báo:</li> <li>Đèn LED chỉ báo Có tín hiệu/Clip: Bật, khi tín hiệu áp dụng là -40dB từ clip<br/>(màu xanh lá), -3dB từ clip (màu hổ phách), hoặc 0dB (đỏ = clip).</li> </ul>                                                                                                    |
| 4  | Đèn LED bàn gọi<br>Đèn LED + có<br>tín hiệu / Đèn<br>LED clip | <ul> <li>2 x đèn LED đa màu ở đầu vào bàn gọi, chỉ báo:</li> <li>Đèn LED chỉ báo đang có thông báo. Bật (màu vàng), khi bàn gọi đang thực hiện thông báo.</li> <li>Đèn LED chỉ báo Có tín hiệu/Clip: Bật, khi tín hiệu áp dụng là -40dB từ clip (màu xanh lá), -3dB từ clip (màu hổ phách), hoặc 0dB (đỏ = clip).</li> </ul>                                          |
| 5  | Đèn LED Đầu ra<br>1-8                                         | <ul> <li>Đèn LED đa màu ở mõi đầu ra của vùng (8x) chỉ báo:</li> <li>Đèn LED chỉ báo Có tín hiệu/Clip: Bật, khi tín hiệu áp dụng là -40dB từ clip<br/>(màu xanh lá), -3dB từ clip (màu hồ phách), hoặc 0dB (đỏ = clip).</li> </ul>                                                                                                    |
| 6  | Đèn LED RS485                                                 | Chỉ báo giao tiếp qua bus RS485 (bàn gọi, bảng điều khiển găn tường).                                                                                                    |
| 7  | Đèn LED mạng                                                  | Chỉ báo giao tiếp qua PC/mạng (ví dụ giao tiếp với PC GUI).                                                                                                    |

#### 8.5.1 Kích hoạt chức năng đâu vào chèn ngang

Chức năng chèn ngang hoạt động được sử dụng khi bạn muốn tạm thời vượt quyên tất cả các cầu hình hiện có ở tất cả các đầu ra, với tín hiệu được đầu vào âm thanh chèn ngang cung cấp.

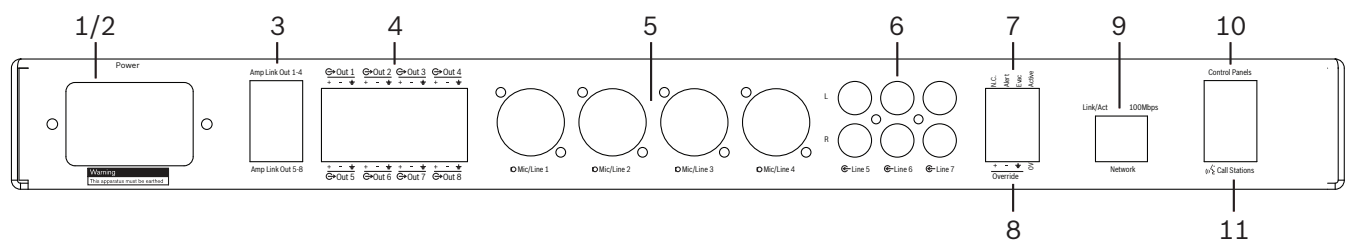

- Kích hoạt bộ đóng tiếp xúc chèn ngang âm thanh hiện tại trên bảng điều khiển phía sau của thiết bị (7) thông qua kết nối phoenix có nhãn "Hoạt động":
  - Lúc này, tín hiệu đầu vào chèn ngang (8) có quyên ưu tiên cao hơn tắt cả các nguồn tín hiệu đầu vào khác và nó lập tức hoạt động trên tắt cả các kênh.
  - Khi mở lại mạch tiếp xúc, tín hiệu đầu vào chèn ngang sẽ dừng lại. Thiết bị sẽ lập tức khôi phục và trở về cầu hình trước đó.
- 2. Kích hoạt "**Ep buộc chèn ngang**" thông qua PC GUI:
  - Tín hiệu đầu vào chèn ngang sẽ gạt bỏ tắt cả các tín hiệu âm thanh hiện tại.

#### 8.5.2 Kich hoạt chức năng chèn ngang Cảnh báo/EVAC

Các chức năng chèn ngang này được sử dụng khi bạn muốn vượt quyền tất cả các cầu hình hiện có trong tắt cả các vùng, với tín hiệu cảnh báo được tạo ra nội bộ.

- Kích hoạt tính năng chèn ngang âm thanh thông qua bảng phía sau bộ đóng tiếp xúc của thiết bị (7) bảng thiết bị bên ngoài:
  - Tín hiệu đầu vào chèn ngang sẽ gạt bỏ tắt cả các tín hiệu âm thanh hiện tại.
  - Khi mở lại bộ đóng tiếp xúc, âm thanh chèn ngang sẽ dừng lại. Thiết bị sẽ lập tức khôi phục và trở về cầu hình trước đó.
- 2. Kích hoạt "Đẩy vào Chuông cảnh báo" hoặc "Đẩy vào Chuông EVAC" thông qua PC GUI:
  - Tín hiệu đầu vào chèn ngang sẽ gạt bỏ tắt cả các tín hiệu âm thanh hiện tại.

#### 8.5.3 Vận hành hệ thống/Bộ trộn Ma trận DSP với GUI

Bạn chỉ có thể sử dụng các tính năng vận hành và câu hình của DSP thông qua PC GUI của bộ trộn ma trận DSP. Tham khảo phần *PC GUI của bộ trộn ma trận DSP, trang 26*. Có các hướng dân vận hành trong phân trợ giúp của PC GUI.

### 9

# Khǎc phục sự cố

| Vấn đề                                                                                                    | Nguyên nhân có thể                                                                                                    | Giải pháp khả thi                                                                                                    |
|----------------------------------------------------------------------------------------------------|----------------------------------------------------------------------------------------------------|----------------------------------------------------------------------------------------------------|
| <b>BỘ khuêch đại hoặc bộ trộn<br/>ma trận DSP:</b> không hoạt<br>động hoặc đèn LED nguôn<br>không sáng.     | <ul> <li>Nguôn điện (phích căm)</li> <li>chưa được kết nổi và/</li> <li>hoặc thiết bị đang bị tắt</li> </ul>                                                                                                    | <ul> <li>Hãy căm dây điện và bật<br/>thiết bị.</li> </ul>                                                                                                    |
| <b>Bộ khuéch đại hoặc bộ trộn<br/>ma trận DSP</b> : Không có âm<br>thanh.                                   | <ul> <li>Cáp đầu ra âm thanh bị<br/>lỏng hoặc chưa được căm<br/>đúng cách.</li> <li>Trong các điều khiển PC<br/>GUI, các mức đầu vào<br/>hoặc đâu ra đã bị tăt<br/>tiếng hoặc giảm tới mức<br/>rất thấp.</li> <li>Nguôn đầu vào không<br/>hoạt động đúng cách.</li> </ul> | <ul> <li>Kiểm tra tất cả các kết<br/>nổi âm thanh đầu vào và<br/>đầu ra, căm cáp âm<br/>thanh đúng cách.</li> <li>Kiểm tra các mức âm<br/>thanh trong PC GUI đề<br/>bảo đảm chúng không bị<br/>tắt tiếng hoặc đặt ở mức<br/>quá nhỏ.</li> <li>Kiểm tra xem các nguôn<br/>đầu vào có hoạt động<br/>đúng cách không hoặc có<br/>đang gửi mức tín hiệu<br/>thích hợp không.</li> </ul> |
| <b>Bộ khuệch đại hoặc bộ trộn</b><br><b>DSP matrix</b> : âm thanh đầu ra<br>bị méo tiểng hoặc nghe lạ tai:. | <ul> <li>Cáp đầu ra âm thanh<br/>chưa được căm đúng<br/>cách.</li> <li>Không dùng đúng loại<br/>cáp.</li> <li>Mức đầu vào bị cắt xén.</li> <li>Vật liệu nhạc nguôn<br/>không chính xác.</li> </ul>                                                                        | <ul> <li>Kiểm tra xem tất cả các<br/>kết nối đã được lặp đúng<br/>cách chưa.</li> <li>Kiểm tra xem có dùng<br/>loại cáp được khuyển cáo<br/>không.</li> <li>Tặt mức đầu vào trên<br/>màn hình cầu hình PC<br/>GUI.</li> <li>Chuyển nguôn nhạc.</li> </ul>                                                                                                    |
| <b>Bộ khuếch đại</b> : Đèn báo lối<br>liên tục BẬT (Màu đỏ).                                                | <ul> <li>Chỉ báo có lõi ở kênh bộ<br/>khuếch đại đó.</li> </ul>                                                                                                    | <ul> <li>Lập tức gửi đi bảo hành<br/>và/hoặc liên hệ với đại lý<br/>ủy quyên của Bosch hoặc<br/>người lăp đặt để được trợ<br/>giúp.</li> </ul>                                                                                                    |
| <b>Bộ khuếch đại</b> : Đèn báo lối<br>sáng trong khoảng một giây.                                           | <ul> <li>Điều này chỉ báo sự bảo<br/>vệ ở kênh đó (quá tải<br/>hoặc đoản mạch).</li> </ul>                                                                                                    | <ul> <li>Bộ khuếch đại tự động<br/>thử lại kênh đó sau<br/>khoảng thời gian này (1<br/>phút).</li> <li>Lưu ý răng bộ khuếch đại<br/>sẽ không dò tìm đoản<br/>mạch trực tiếp khi không<br/>có tín hiệu - ví dụ, nếu có<br/>đoản mạch ở đâu ra,<br/>nhưng không có tín hiệu<br/>nào đang được dãn</li> </ul>                                                                          |

| Vấn đề                                                                                                    | Nguyên nhân có thể                                                                                                    | Giải pháp khả thi                                                                                                    |  |  |
|----------------------------------------------------------------------------------------------------|----------------------------------------------------------------------------------------------------|----------------------------------------------------------------------------------------------------|--|--|
|                                                                                                    |                                                                                                    | truyên, thì bộ khuệch đại<br>có thể không thực sự ở<br>chệ độ lõi. Ngay sau khi<br>có đủ tín hiệu để kích<br>hoạt bảo vệ hiện tại, đèn<br>LED báo lõi sẽ sáng.                                                                                                    |  |  |
| <b>Bộ khuêch đại</b> : Đèn LED báo<br>lõi nháy sáng nhanh trong<br>khoảng 30 giây.                             | <ul> <li>Điều này chỉ báo về lối<br/>nhiệt trên kênh.</li> </ul>                                                                              | <ul> <li>Kênh đó sẽ được kích<br/>hoạt lại sau khi nó nguội<br/>bớt.</li> </ul>                                                                                                    |  |  |
| <b>Bộ khuệch đại</b> : Đèn LED chỉ<br>báo lõi nháy sáng chậm.                                                  | <ul> <li>Điều này chỉ báo rằng<br/>PSU đã có lõi (hoặc bị<br/>căt do nhiệt).</li> </ul>                                                       | <ul> <li>Lập tức gửi đi bảo hành<br/>và/hoặc liên hệ với đại lý<br/>ủy quyên của Bosch hoặc<br/>người lăp đặt để được trợ<br/>giúp.</li> </ul>                                                                                                    |  |  |
| Đèn LED của <b>Bàn gọi / Bảng</b><br><b>Điêu khiển Găn tường</b> liên<br>tục xoay vòng.                        | <ul> <li>Không thể xác định ID<br/>RS485.</li> </ul>                                                                                          | <ul> <li>Kiểm tra xem các công<br/>tắc đã được bật hết cỡ về<br/>vị trí thích hợp và đặt lại<br/>nguôn cho thiết bị.</li> <li>Kiểm tra răng cáp CAT-5<br/>không bị hư hỏng theo<br/>bất kỳ cách nào.</li> <li>Tải xuông và kết nổi với<br/>phiên bản PC GUI mới<br/>nhất và kiểm tra trạng<br/>thái RS485 "Thiết bị &gt;<br/>Trạng thái thiết bị<br/>RS485".</li> </ul> |  |  |
| Phải nhấn nút điều khiển âm<br>lượng trên <b>Bảng điều khiển<br/>lắp tường</b> hai lần để tăng đèn<br>báo LED. | <ul> <li>Đèn LED chỉ thể hiện các<br/>bước tăng giảm +/-6dB.<br/>Các mũi tên lên xuống<br/>làm tăng/giảm âm lượng<br/>3dB mõi lân.</li> </ul> | <ul> <li>Hãy bảo đảm thiết bị<br/>không bị lôi hoặc bị vở.<br/>Âm thanh của thiết bị sẽ<br/>được điều chỉnh 3dB môi<br/>lần bạn nhân nút. Bạn<br/>nên nghe âm thanh qua<br/>hệ thổng PA để bảo đảm<br/>rằng đúng như vậy.</li> </ul>                                                                                                    |  |  |
| Micrô của <b>Bàn gọi</b> được kích<br>hoạt mặc dù người dùng<br>không chạm vào nút PTT.                        | <ul> <li>Nhiều bàn gọi đã được<br/>thiết lập với cùng một ID.</li> </ul>                                                                      | <ul> <li>Hãy thay đổi các bàn gọi<br/>đề sử dụng các ID khác<br/>nhau.</li> </ul>                                                                                                    |  |  |
| <b>Bàn gọi / Bảng Điêu khiển<br/>Găn tường</b> không hoạt động.<br>Đèn tiểp tục nháy sáng xung<br>quanh.       | <ul> <li>Bộ trộn ma trận DSP<br/>không thể cấu hình thiết<br/>bị.</li> </ul>                                                                  | <ul> <li>Kiểm tra răng tât cả các<br/>cáp trong đường cáp<br/>đang sử dụng câu hình<br/>chốt CAT-5 chính xác<br/>(không có cáp chéo).</li> </ul>                                                                                                    |  |  |

| Vấn đề                                                                          | Nguyên nhân có thể                                                                                                    | Giải pháp khả thi                                                                                                    |
|---------------------------------------------------------------------------------|----------------------------------------------------------------------------------------------------|----------------------------------------------------------------------------------------------------|
|                                                                                 |                                                                                                    | <ul> <li>Kiểm tra xem có cáp nào</li> <li>bị hư hỏng trong chuỗi</li> <li>dây xích không.</li> </ul>                                                                                                    |
| <b>Bàn gọi</b> được kích hoạt,<br>nhưng thông báo không phát<br>trong hệ thống. | <ul> <li>Thiết bị vừa được tắt.</li> <li>Chuông đã được lập trình<br/>để phát trước mọi thông<br/>báo.</li> <li>Mức thông báo không đủ<br/>cho vùng được chọn.</li> <li>Người dùng nói không đủ<br/>to về phía micrô.</li> </ul> | <ul> <li>Hãy chờ 15 phút, cho tới<br/>khi bộ trộn ma trận DSP<br/>đã xác định được thiết bị,<br/>trước khi sử dụng nó.</li> <li>Hãy đợi các đèn LED<br/>chuyên sang màu xanh<br/>trên bàn gọi trước khi bắt<br/>đầu nói hoặc tắt chuông<br/>qua GUI.</li> <li>Trong GUI, hãy kiểm tra<br/>đề bảo đảm răng tắt cả<br/>các mức bàn gọi được<br/>đặt ở mức thích hợp và<br/>không bị tắt tiếng.</li> <li>Hãy nói chậm và rõ ràng<br/>vê phía micô.</li> </ul> |
| Không tìm thầy các <b>Thiết bị</b><br><b>giá đỡ</b> trong tìm kiểm đỉch.        | <ul> <li>Cáp Ethernet đã bị ngắt<br/>kết nổi.</li> <li>(Các) thiết bị và/hoặc bộ<br/>định tuyên không bật.</li> <li>PC không được nổi<br/>mạng.</li> </ul>                                                                       | <ul> <li>Kiểm tra răng tất cả các<br/>thiết bị đều được nối với<br/>nguôn điện, cáp được nối<br/>đúng cách, máy tính<br/>được nối mạng.</li> </ul>                                                                                                    |

### 9.1 Dịch vụ khách hàng

Nêu không xử lý được lõi, vui lòng liên hệ với nhà cung cấp hoặc nhà tích hợp hệ thống, hoặc đền gặp đại diện Bosch.

# 10 Bảo trì

Hệ thống ma trận PLENA được thiết kế đề hoạt động không gặp trục trặc nào trong một thời gian dài, với yêu câu bảo trì tối thiều.

Để bảo đảm hoạt động mà không có trục trặc nào:

- Làm sạch thiết bị, trang 46
- Làm sạch các lố thoát khí, trang 46
- Kiềm tra các đầu nổi và phần tiếp đất, trang 46

#### Cảnh báo!

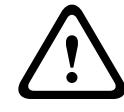

Trong các thiết bị 19" có điện áp lưới ở mức nguy hiểm. Hãy ngắt nguồn điện lưới trước khi thực hiện bắt kỳ công việc bảo trì nào.

### 10.1 Làm sạch thiết bị

Hãy định kỳ làm sạch tất cả các thiết bị bằng khăn ẩm, không có bụi vải; không bao giờ được dùng nước hoặc hóa chất.

### 10.2 Làm sạch các lõ thoát khí

Bộ khuếch đại DSP đa kênh có thể bị bám bụi do quạt bên trong.

Tân suất làm sạch nên dựa theo thực trạng và việc bám bụi. Bắt đầu với tân suất ít nhất là một lần môi năm. Hãy dùng máy hút bụi để làm sạch các lõ thoát khí trên tất cả thiết bị.

### 10.3 Kiểm tra các đầu nối và phân tiếp đất

Định kỳ kiểm tra:

- Tất cả các kết nổi cáp xem có bị mòn không, các tiếp điểm bắt vít để bảo đảm không bị lỏng.
- Kết nối tiếp đất (PE) của các câu phân hệ thống.

# **11** Dữ liệu Kỹ thuật

11.1 Điện

11.1.1 Bộ trộn Ma trận DSP

| Ngu | iồn điện                                     |                              |
|-----|----------------------------------------------|------------------------------|
| Điệ | n áp lưới:                                   |                              |
| -   | Điện áp vào danh nghĩa                       | 100 - 240 VAC ±10%, 50/60 Hz |
| -   | Giới hạn điện áp vào                         | 90 - 264 VAC                 |
| Côr | ng suất tiêu thụ:                            |                              |
| -   | Không kết nối thiết bị nào                   | <10 W                        |
| -   | Tải tối đa/ các thiết bị được kết nổi tối đa | 54 W                         |

| Hiệu suât             |                             |
|-----------------------|-----------------------------|
| Hồi đáp tần số (-1dB) | 20 Hz đền 20 kHz (+0/-3 dB) |

| Đâu vào Micrô/Đường truyên | 4x                  |
|----------------------------|---------------------|
| Mức Clip Đâu vào:          |                     |
| – Tăt tâm                  | 8,4 dBu (6,2 dBV)   |
| – Bật tầm                  | 24,2 dBu (21,9 dBV) |
| CMRR (1 kHz, 0 dBFS))      | >46 dB              |
| Nguôn điện ảo              | 48 V                |
| THD                        | <0,01 %             |
| Dải động (Trọng số A)      | >103 dB             |
| Đầu nối                    | 4x XLR/TRS kết hợp  |

| Đầu vào BGM            | 3x               |
|------------------------|------------------|
| Clip đầu vào (Bật tầm) | 10,2 dBu (8 dBV) |
| THD                    | <0,004 %         |
| Dải động (Trọng số A)  | >103 dB          |
| Đầu nối                | 3x cặp Cinch RCA |

| Đâu ra     |                     |
|------------|---------------------|
| Mức đầu ra | 17,7 dBu (15,5 dBV) |

| Đâu vào logic |                                |
|---------------|--------------------------------|
| Đầu nổi       | Hộp đầu Phoenix 2 cực (metric) |

| 8CS và WCP (RS485)                |         |
|-----------------------------------|---------|
| Đâu nối bàn gọi                   | 1x RJ45 |
| Đâu nõi bảng điêu khiên găn tường | 1x RJ45 |

| Bộ khuếch đại  | 2x       |
|----------------|----------|
| Đâu nổi        | RJ45     |
| Mức danh nghĩa | 1 V      |
| Trở kháng      | <100 ohm |

| Ethernet (10/100 Mbit/s) | 1x   |
|--------------------------|------|
| Đầu nối                  | RJ45 |

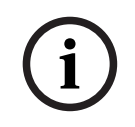

### Thông báo!

Tải tồi đa có nghĩa là mức tồi đa khi hai bộ khuếch đại đa kênh, bàn gọi và bảng điều khiến treo tường được kết nổi.

### 11.1.2 Bộ khuếch đại DSP Đa kênh

| Nguồn điện                          |                              |
|-------------------------------------|------------------------------|
| Điện áp lưới:                       |                              |
| – Điện áp vào danh nghĩa            | 100 - 240 VAC ±10%, 50/60 Hz |
| – Giới hạn điện áp vào              | 90 - 264 VAC                 |
| Công suất tiêu thụ (-6dB/nghỉ/chờ): |                              |
| – PLM-4P125                         | 254 W / 27 W / 6 W           |
| – PLM-4P220                         | 412 W / 36 W / 6 W           |

| Hiệu suất                                        |                              |
|--------------------------------------------------|------------------------------|
| Điện áp đầu ra định mức/trở kháng                | 100 V / 70 V / 8 ohm / 4 ohm |
| Công suất đầu ra định mức mõi kênh (liên tục *): |                              |
| – PLM-4P125                                      | 130 W                        |
| – PLM-4P220                                      | 220 W                        |

| Công suất đầu ra định mức mối kênh (từng đợt *): |                             |
|--------------------------------------------------|-----------------------------|
| - PLM-4P125                                      | 130 W                       |
| – PLM-4P220                                      | 220 W                       |
| Băc câu (CH 1-2 / 3-4) (liên tục *):             |                             |
| - PLM-4P125                                      | 250 W                       |
| – PLM-4P220                                      | 385 W                       |
| Băc câu (CH 1-2 / 3-4) (từng đợt *):             |                             |
| - PLM-4P125                                      | 250 W                       |
| – PLM-4P220                                      | 445 W                       |
| THD+N (1 kHz, 6 dBFS):                           |                             |
| – PLM-4P125                                      | 0,1 %                       |
| – PLM-4P220                                      | 0,03 %                      |
| Dải động (Trọng số A):                           |                             |
| – PLM-4P125                                      | >101 dB                     |
| – PLM-4P220                                      | >102 dB                     |
| Hồi đáp tần số (-1dB)                            | 65 Hz đến 20 kHz (+0/-3 dB) |
| Xuyên âm @ 1 kHz                                 | <-70 dB                     |

\* Theo CEA-490-A R-2008

| Đầu nối                                        |                                                                                                    |
|------------------------------------------------|----------------------------------------------------------------------------------------------------|
| Đầu vào (nỗi song song):                       | <ul> <li>4x XLR cân băng 3 chốt</li> <li>4x Hộp đầu Phoenix cân băng 3<br/>cực (Metric)</li> <li>1x RJ45 (Amp Link)</li> </ul> |
| – Đâu ra loa                                   | 4x Hộp đầu Phoenix 3 cực (Metric)                                                                                              |
| – Ghi đè logic và dự phòng                     | Hộp đầu Phoenix 2 cực (Metric)                                                                                                 |
| Mạng Ethernet 10/100 Mbps                      | RJ45                                                                                                    |
| Công suất đầu ra 12 V cho cảm biển chuyển động | Hộp đầu Phoenix 2 cực (Metric)                                                                                                 |

### 11.1.3 Bàn Gọi

| Nguôn điện (cắp bởi PLM-8M8) |             |
|------------------------------|-------------|
| Dải điện áp                  | 30 - 50 VDC |
| Công suất tiêu thụ           | 1,5 W       |

| Hiệu suất                                                                 |                              |
|---------------------------------------------------------------------------|------------------------------|
| Kiều micrô                                                                | Hai hướng                    |
| Hôi đáp tân số (-3dB)                                                     | 100 Hz đến 20 kHz (+0/-3 dB) |
| Mức Clip Đầu vào                                                          | -11 dBu (-13,3 dBV)          |
| THD+N (1 kHz, 6 dBFS):                                                    | <0,03 %                      |
| <ul> <li>Dải động (Trọng số A) (cài đặt khuếch đại trung bình)</li> </ul> | >97 dB(A)                    |
| – Mức đầu ra                                                              | 24,4 dBu (22,2 dBV)          |

| Đầu nối        | 2x   |
|----------------|------|
| RS485 női tiểp | RJ45 |

### 11.1.4 Bảng Điều khiển Gắn tường

| Nguôn điện (cấp bởi PLM-8M8) |             |
|------------------------------|-------------|
| Dải điện áp                  | 30 - 50 VDC |
| Công suất tiêu thụ           | 0,5 W       |

| Đầu nối        | 2x   |
|----------------|------|
| RS485 női tiêp | RJ45 |

### 11.2 Đặc tính cơ học

### 11.2.1 Bộ trộn Ma trận DSP

| Kích thước (C x R x S) | 45 x 440 x 358 mm<br>1,8 x 17,3 x 14,1 in<br>(Rộng 19", cao 1RU) |
|------------------------|------------------------------------------------------------------|
| Lǎp ráp                | Độc lập, giá đỡ 19"                                              |
| Màu                    | Đen (RAL 9017)<br>Bạc (RAL 9006)                                 |
| Trọng lượng            | Xâp xỉ 6 kg<br>Xâp xỉ 13,23 lb                                   |

### 11.2.2 Bộ khuếch đại DSP Đa kênh

| Kích thước (C x R x S) | 90 x 440 x 417 mm<br>3,5 x 17,3 x 16,4 in<br>(Rộng 19", Cao 2RU) |
|------------------------|------------------------------------------------------------------|
| Lǎp ráp                | Độc lập, giá đỡ 19"                                              |
| Màu                    | Đen (RAL 9017)<br>Bạc (RAL 9006)                                 |
| Trọng lượng:           |                                                                  |
| - PLM-4P125            | Xâp xỉ 15 kg<br>Xâp xỉ 33 lb                                     |
| – PLM-4P220            | Xâp xỉ 18 kg<br>Xâp xỉ 39,7 lb                                   |

#### 11.2.3 Bàn Gọi

| Kích thước cơ sở (C x R x S) | 50 x 156 x 140 mm<br>(2 x 6,1 x 25,5 in) |
|------------------------------|------------------------------------------|
| Độ dài thân micrô            | 390 mm (15,35 ln)                        |
| Màu                          | Đen (RAL 9017)<br>Bạc (RAL 9006)         |
| Trọng lượng                  | Xâp xỉ 0,77 kg<br>Xâp xỉ 1,69 lb         |

### 11.2.4 Bảng Điều khiển Gắn tường

| Kích thước cơ sở (C x R x S) | 130 x 100 x 30 mm<br>5,1 x 3,9 x 1,2 in |
|------------------------------|-----------------------------------------|
| Lǎp ráp                      | Giá găn lăp vào bê mặt                  |

| Màu         | Đen (RAL 9017)<br>Bạc (RAL 9006) |
|-------------|----------------------------------|
| Trọng lượng | Xâp xỉ 0,13 kg<br>Xâp xỉ 0,29 lb |

### 11.3 Điều kiện môi trường

### 11.3.1 Bộ trộn Ma trận DSP

| Nhiệt độ hoạt động | từ -10 °C đến +45 °C |
|--------------------|----------------------|
| Nhiệt độ bảo quản  | từ -40 °C đền +70 °C |
| Độ ẩm tương đổi    | <95%                 |

### 11.3.2 Bộ khuếch đại DSP Đa kênh

| Nhiệt độ hoạt động | từ -10 °C đến +45 °C |
|--------------------|----------------------|
| Nhiệt độ bảo quản  | từ -40 °C đền +70 °C |
| Độ ẩm tương đối    | <95%                 |

### 11.3.3 Bàn Gọi

| Nhiệt độ hoạt động | từ -10 °C đến +45 °C |
|--------------------|----------------------|
| Nhiệt độ bảo quản  | từ -40 °C đền +70 °C |
| Độ ầm tương đối    | <95%                 |

### 11.3.4 Bảng Điều khiển Gắn tường

| Nhiệt độ hoạt động | từ -10 °C đến +45 °C |
|--------------------|----------------------|
| Nhiệt độ bảo quản  | từ -40 °C đền +70 °C |
| Độ ẩm tương đối    | <95%                 |

### 11.4 Các tiêu chuẩn

| Phát xạ EMC    | Theo EN55103-1 |
|----------------|----------------|
| Miễn nhiễm EMC | Theo EN55103-2 |

Bosch Security Systems B.V. Torenallee 49 5617 BA Eindhoven Netherlands www.boschsecurity.com © Bosch Security Systems B.V., 2021